# PROFESSIONAL SELLER GUIDE

**OUR SERVICE CATERS TO PROFESSIONAL RESELLERS OF PREMIUM,** 

DESIGNER AND LUXURY ITEMS.

VESTIAIRECOLLECTIVE.COM

**Vestiaire Collective** 

# TABLE OF CONTENTS

## **B2C - PROFESSIONAL SELLERS**

#### **1. WELCOME TO VESTIAIRE COLLECTIVE**

#### 2. BEFORE YOU START - HOW IT WORKS

- A. Why should you become a Professional seller?
- B. Are you ready to sell with Vestiaire?
- C. Create your account

## 2. HOW DO I LIST AN ITEM?

- A. Listing guidelines
- B. Curation guidelines
- C. Uploading process

#### 3. BECOME A VESTIAIRE COLLECTIVE EXPERT

- A. Understanding the Homepage
- B. Understanding the Product page
- C. Seller ratings
- D. Holiday Mode

#### 4. ATTRACT YOUR CUSTOMERS

- A. The right supply for right customer at the right time
- B. Set competitive prices
- C. Manage your MMAOs
- D. Leverage marketing channels
- E. Mega Days

#### 5. AFTER YOUR FIRST SALE

- A. Shipping to Vestiaire
- B. Quality Control process
- C. Payment
- D. Returns

#### **GOLDEN RULES FOR SELLERS**

GET IN TOUCH WITH YOUR KAM/ TEAM

## WELCOME TO VESTIAIRE COLLECTIVE

How does the B2C programm work. Why become a Professional Seller? - Advantages over C2C and Commission Rates Are you ready to sell on Vestiaire? Creating your account

### GETTING STARTED

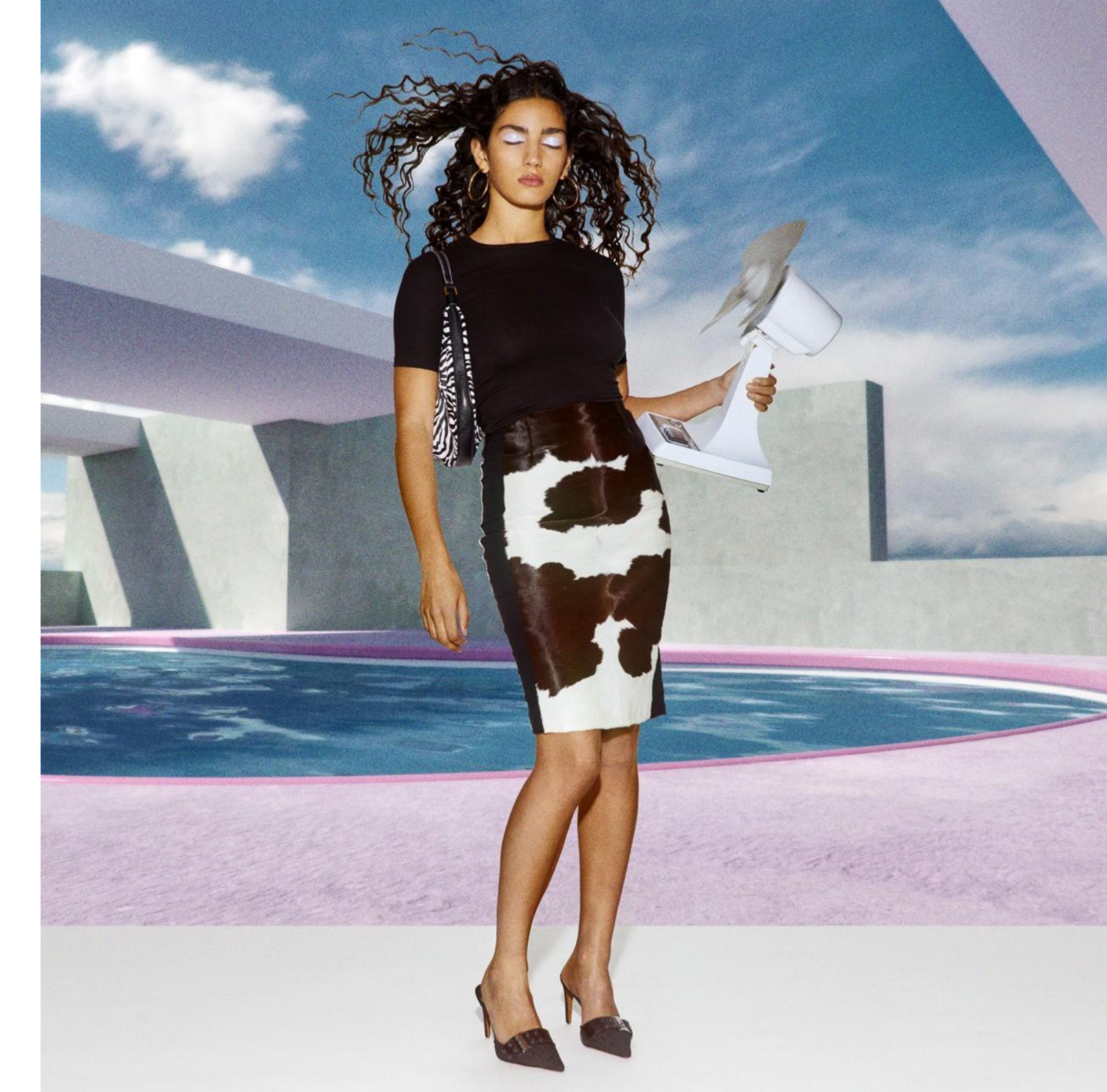

## Welcome to Vestiaire Collective

## How the Programme works:

Sign your contract and we open your account.

#### .. 3

Our curation team checks your items and lists them.

#### 5

For all sold items, you pack them, print the provided prepaid shipping label and arrange for pickup. The item will be received by us, checked and then sent to the buyer.

### Professional Sellers also benefit from:

- Dedicated account management and sales data
- ✓ Dedicated curation team

Upload your products using our tools.

Once online, buyers can buy your items outright or make you an offer. If you both agree to the negotiation, your item is sold!

#### 6

✓ Bulk upload tools

uploading and

easy

developed to make

managing inventory

Once the buyer receives the item and the 14-day return period has passed, you will receive your funds!

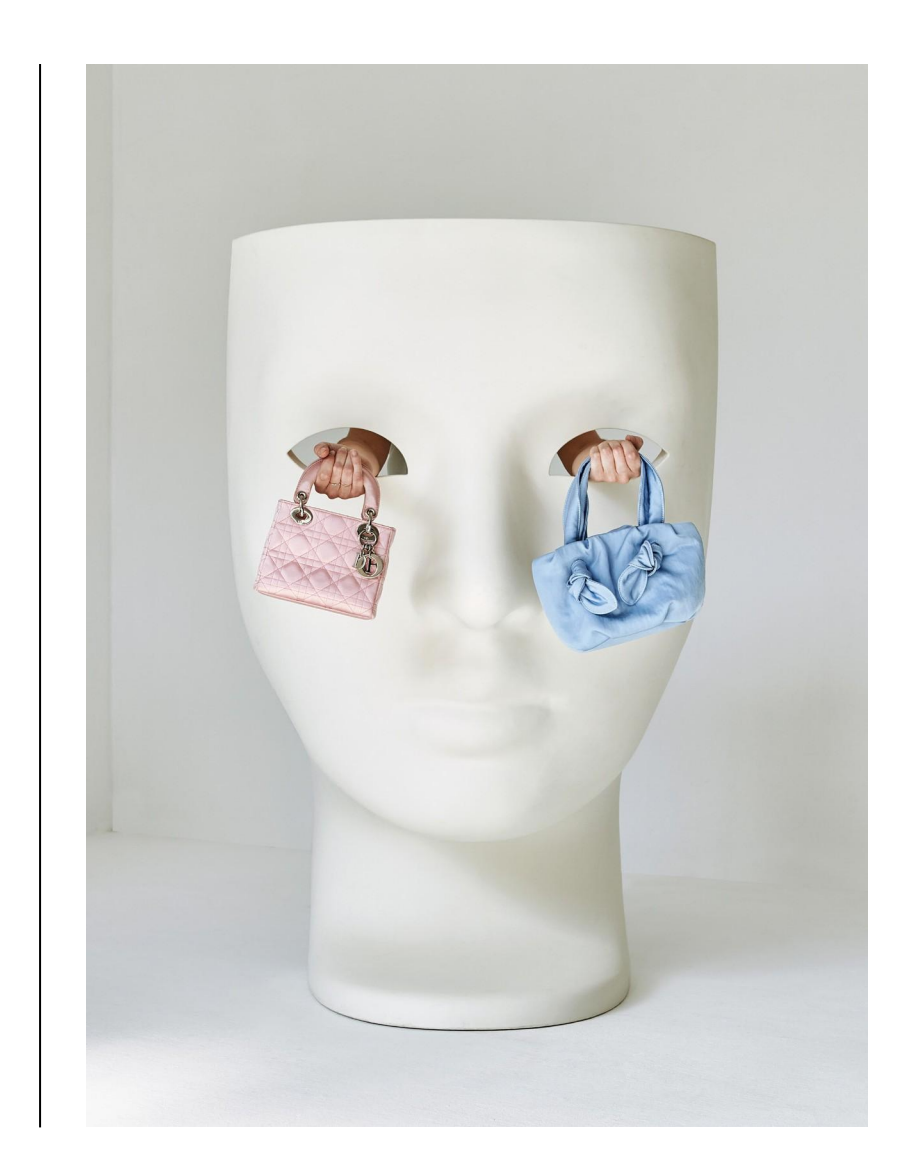

 Authenticity and quality checks

✓ Prepaid shipping

 Full support postshipment: client query handling including returns management and checks

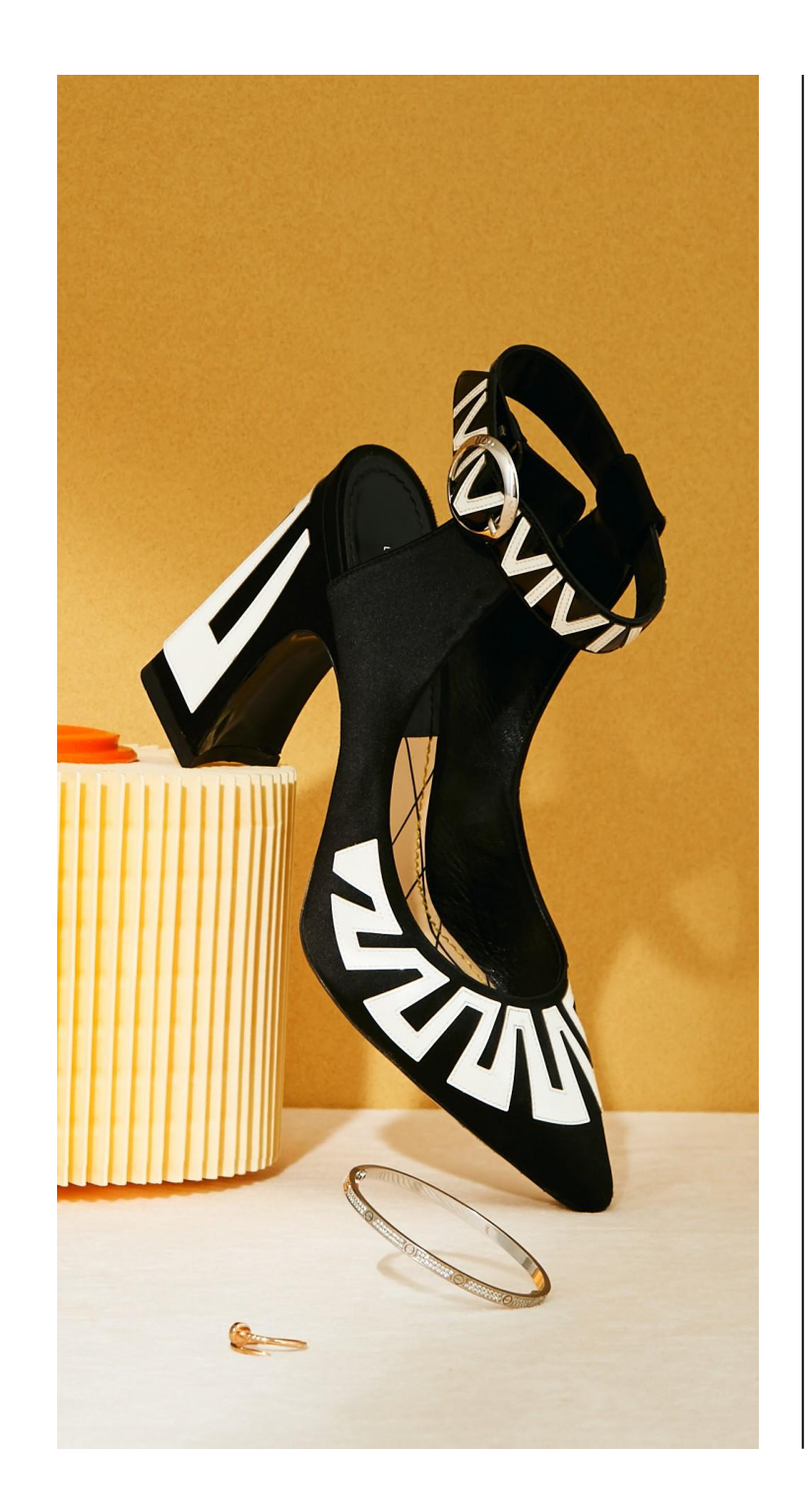

## Why should you become a B2C Seller?

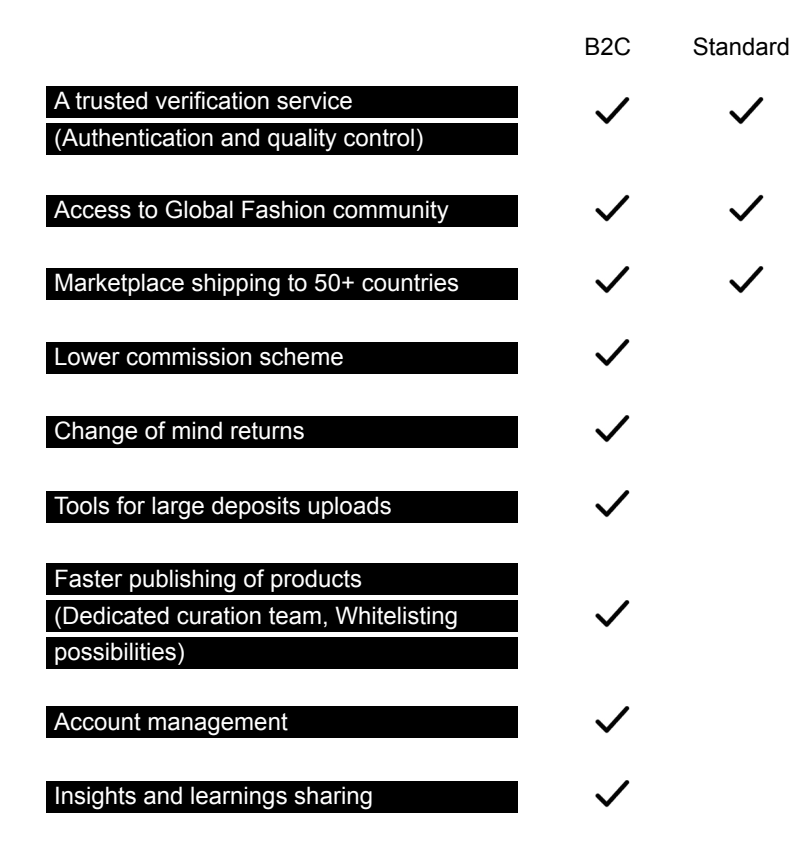

#### **B2C Commission**

Our professional partners receive the most competitive commission rate.

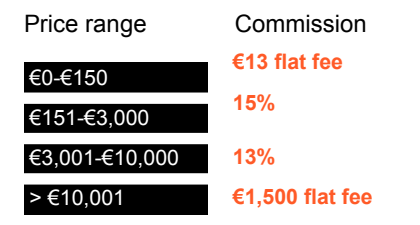

## Are you ready to sell on VC?

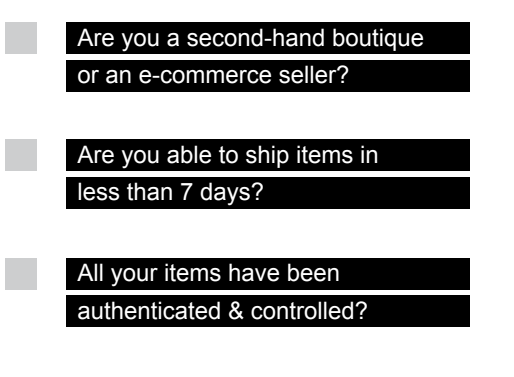

Do you have competitive prices?

#### Professional Seller Contract

Before you sign up, make sure you're ready with the following:

> Company name Company format (ex: LLC)

Company number

Full address of registered office Name and Title of Representative

Company Email

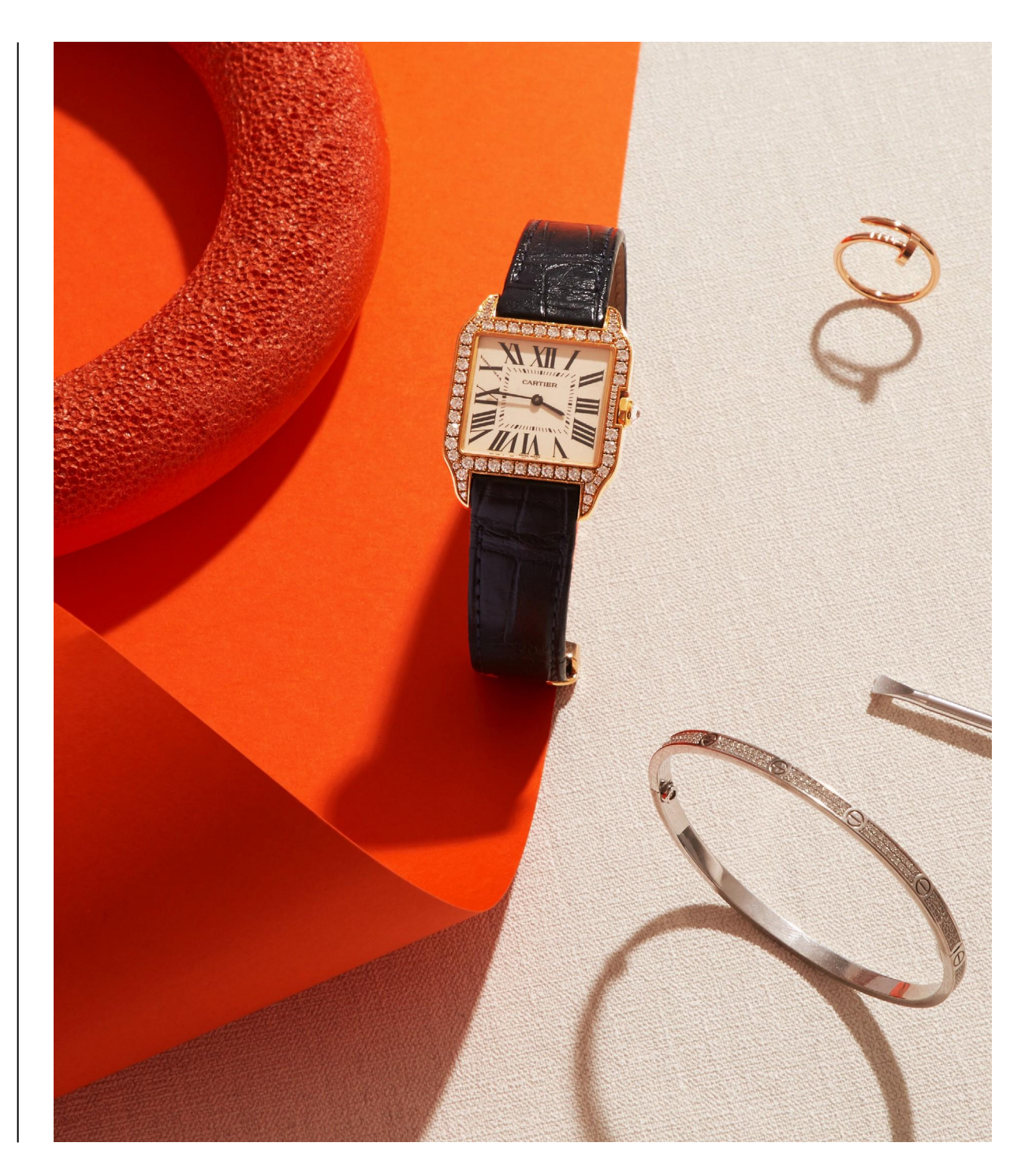

## Creating your Account

### 1

#### Download the App

Download the Vestiaire Collective app on your phone or visit our website to sign up

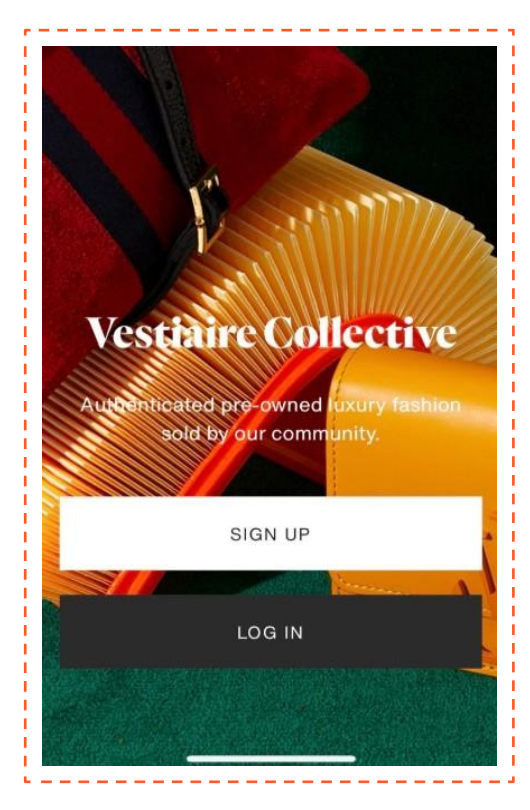

### 2

#### Become a member

You can use your customer account to start selling, or create a new Vestiaire seller account with your business email

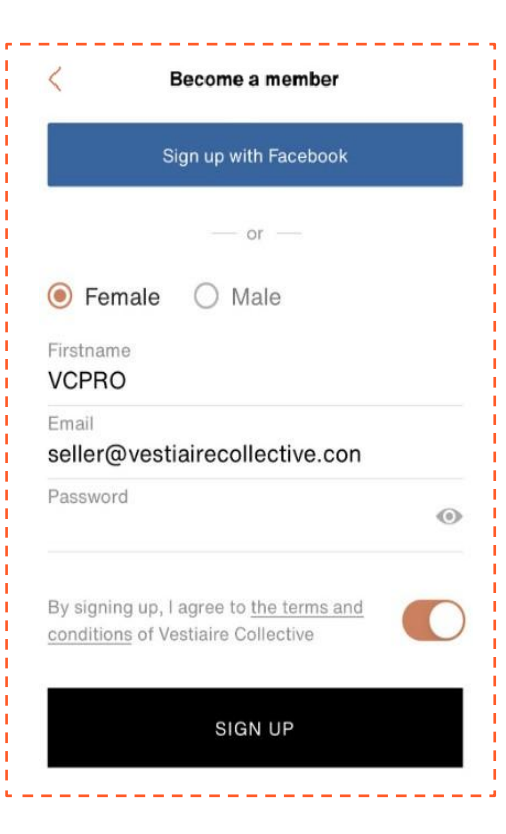

#### 3

#### Confirm your Account

Confirm the email address associated with your profile with your Account Manager so they can update your account to the professional seller commission rate.

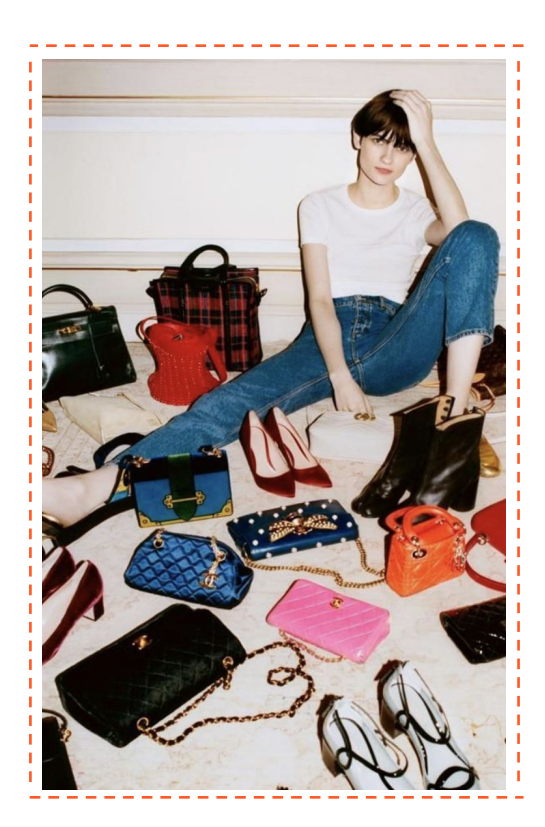

## Creating your Account

#### **Customising your Profile**

#### Make it your own

Customise your username, profile picture and bio so prospective buyers know a little more about you and your listings You can customise your information in "View my

148 / 400

Profile - Settings - My Details "

| <               | My details |           |
|-----------------|------------|-----------|
| PROFILE DETAILS |            |           |
| Picture         |            | -         |
| Title           |            | Mrs >     |
| Username        |            | @VCPRO    |
| Firstname       |            | Firstname |
| Surname*        |            | VCPRO     |
| Biography       |            |           |

New York based professional seller. Lover of vintage clothing. Follow my profile for some of the most desirable pieces that come through my store 👗 👠 🚵

Your last name won't appear on the site

Picture: Show off your personality with a profile picture or use your store logo.

Username: Customise your username to reflect your personality or display your store name. Sellers can search the app via your username - it's great to use in your social media posts!

Bio: Let buyers know a little more about you and your business.

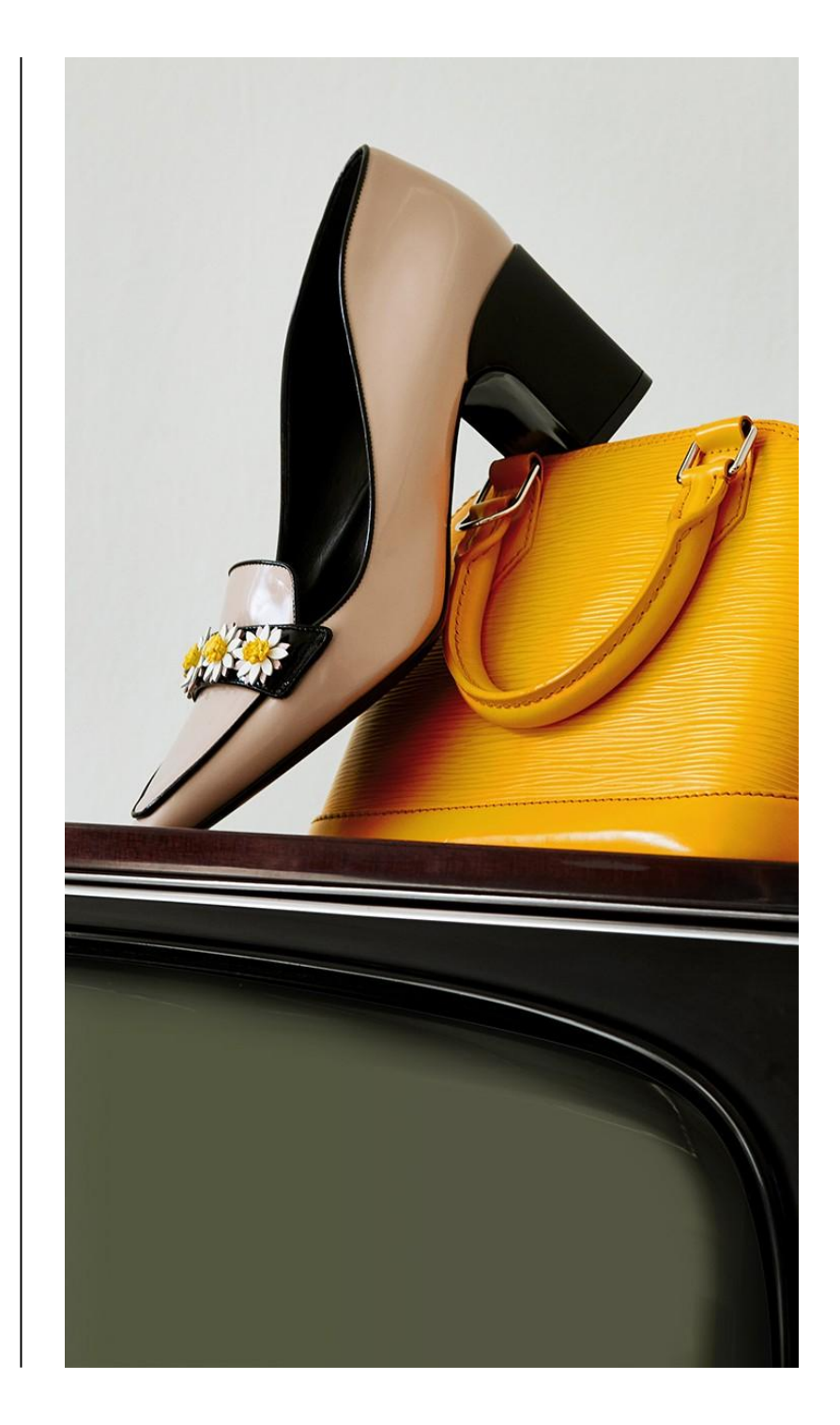

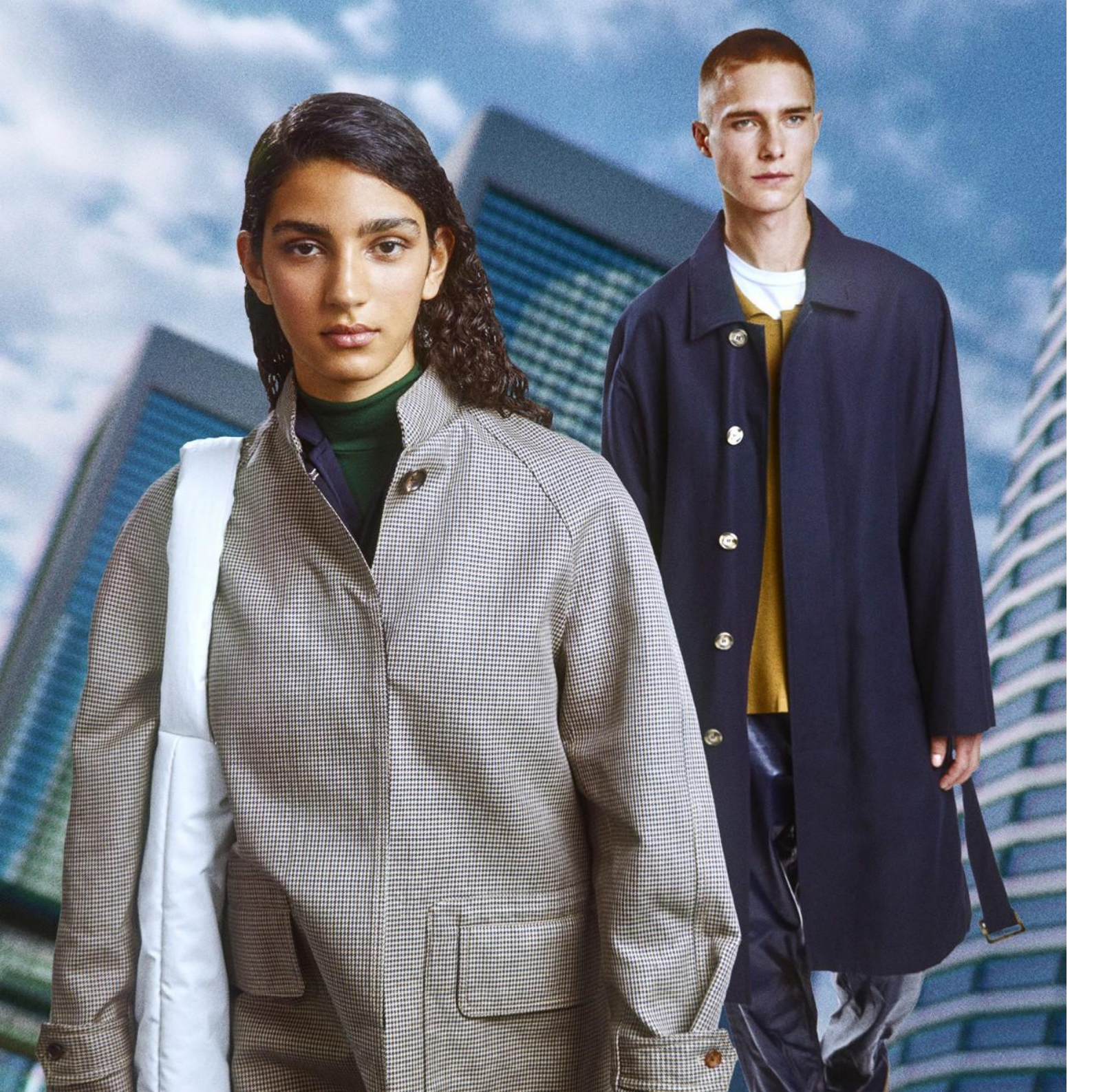

# adding your products

How do I list an item? Listing guidelines - Product information Curation Curation guidelines -Photos -Description -Sizing & Measurements -Restricted Listings -Conditions - Listing solutions- How do I decrease the time to get my items online?

### LISTING & CURATION GUIDELINES

## How do I list an item?

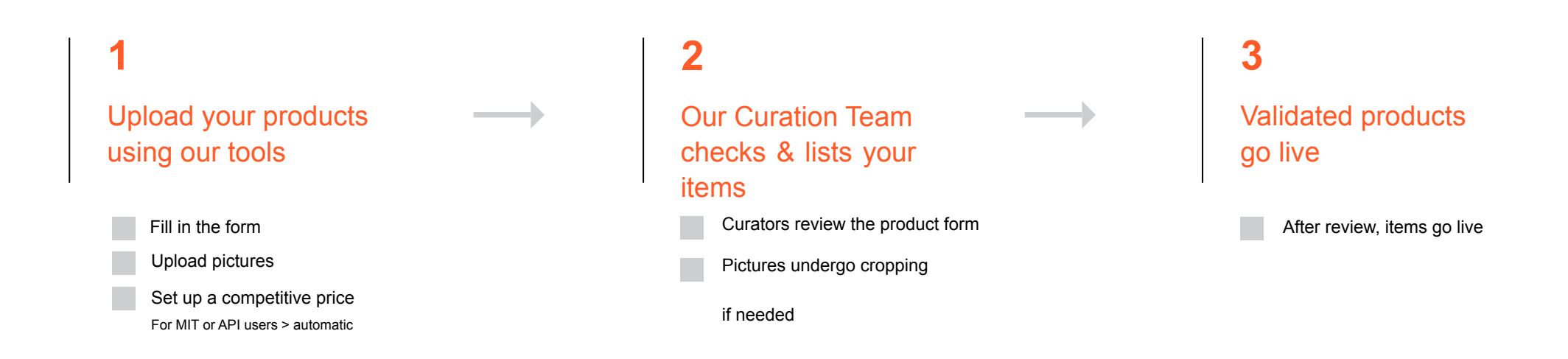

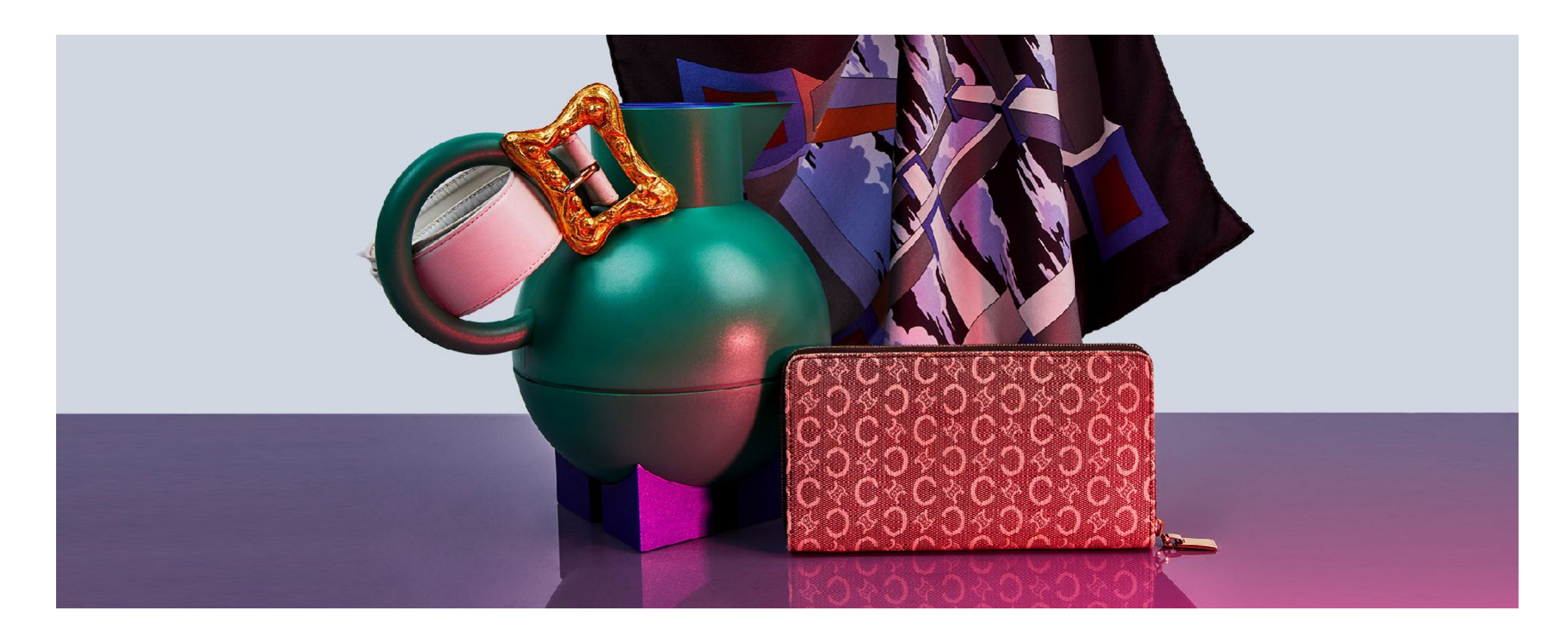

## Listing guidelines Product Information

what information should i include in the listing?

#### Mandatory Product Information

Including this information increases visibility. Sellers often search for product by model name and sort results on best condition or colour.

| Product category        | Material      |
|-------------------------|---------------|
| Pictures - minimum of 3 | Colour        |
| Brand                   | Currency      |
| Size                    | Price         |
| Description             | Vintage (Y/N) |
| Condition               |               |

## Recommended Product Information

The more detail included in the product listing, the less likely a seller is to ask questions or return an item.

Professional packshots

At least one worn picture

Year of production or serial number

Proof of origin

SKU or Item #

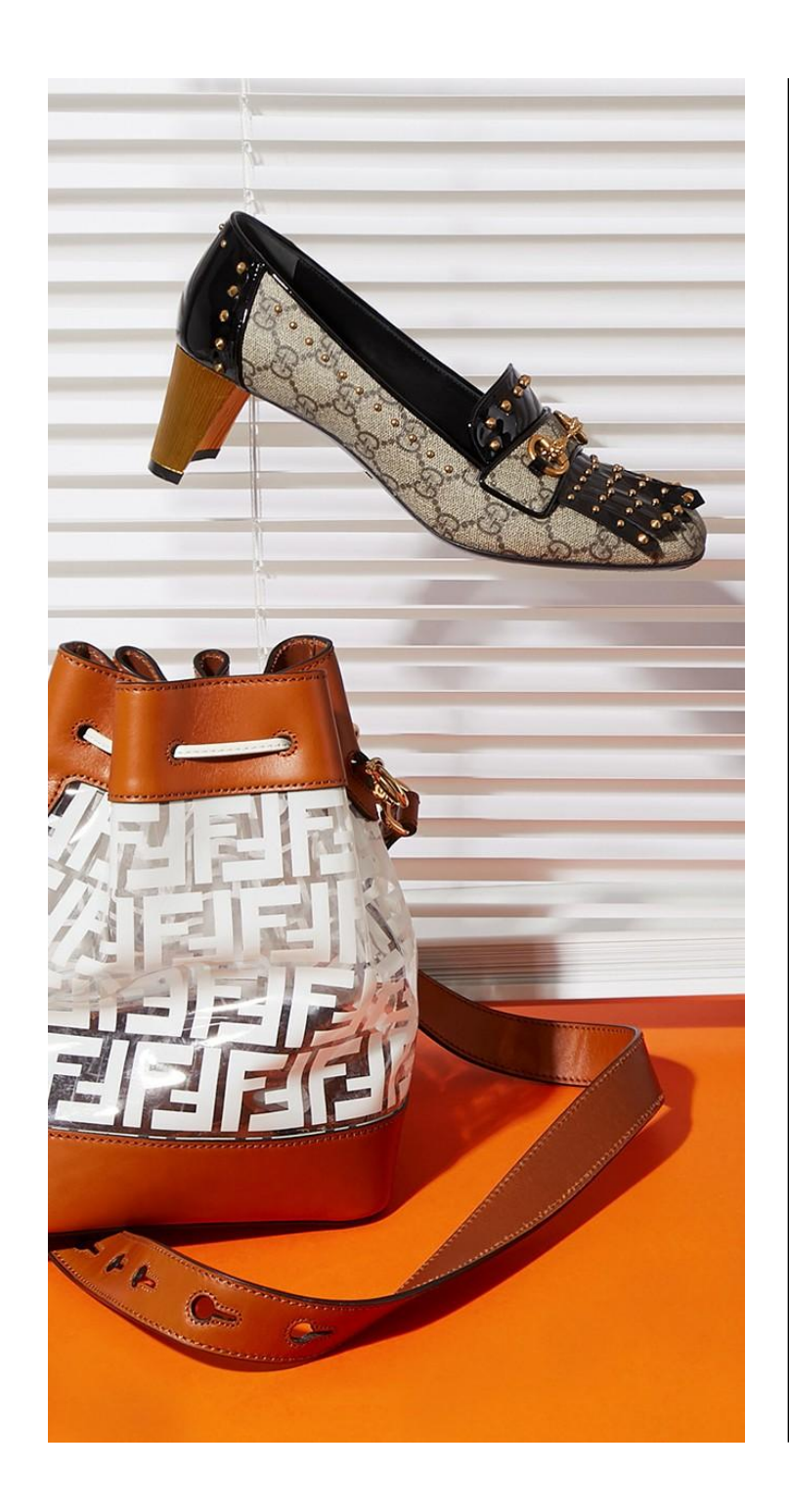

## What are the curation guidelines?

## The curation team is responsible for maintaining our catalog.

Our curators use their extensive product knowledge to ensure the quality of all listings on our platform. Before publishing your listing, our team will carefully review the description, photos and price. Here's what they are looking for:

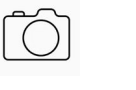

## Authentication and quality of pictures

Great photos are key to attracting potential buyers and reducing returns.

 $\checkmark$ 

#### Accuracy of product

attributes and compliance of description

Correct brand, category, sub-category and model information increase product findability.

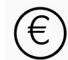

## Pricing -is it in-line with our catalogue?

Items more than 10% above average selling price receive less visibility

## Flag items for findability-

#### vintage & we love tags

Items in poor condition receive less visibility.

## Curation guidelines Description

detailed product description increases findability and gives potential sellers a better understanding of your product

## Describe items accurately

- Provide all information you would want to know as a buyer
- Item description should be detailed and accurate
- Size & materials should match the tags
- Model be as specific as possible
- List all flaws in description
- Vintage = 15 years and older (2006 + )
- Include the origin of the item if applicable (private sales e.g.)
- Mention any extras that come with the item (dustbag, box, receipt, authenticity card, etc.)
- Include your external SKU in the description to be able to search for your item on Vestiaire
- Items from VIP or staff sales MUST be flagged as such in the description

#### Prohibited Listing Information

- Business website addresses, contact information and shipping/ authenticity guarantees should not be included in the description
- Condition "New" only "never worn" or "never worn with tag" allowed
- Only the actual brand of the item should be mentioned (ex: "Chanel inspired" will be rejected)
- For Chanel listings: Items must not be listed as "new" and we can no longer accept PR samples or gift with purchase

## Sample Product Description

Rose Azalée Evercolor Hermès Constance 24 - The long flap secures with a palladium H that opens by lifting the center bar to reveal two sections inside with a slide pocket in the front compartment and a zippered pocket in the back all lined with matching-colored leather.

The adjustable flat strap can be worn with a 9.5-inch drop or a crossbody drop of 17 inches. In very good condition and stamped with an A, it comes with a dustbag and box, and has a small, light mark on the flap from the strap, and a little mark on the inside from the zipper.

Product ID: H.R05142 Measurements/Size: 9"W x 8"H x 2.25"D

## **Curation Guidelines** Sizing and Measurements

detailed product description increases findability and gives potential sellers a better understanding of your product

#### Sizing Guidelines

## How to Measure your product

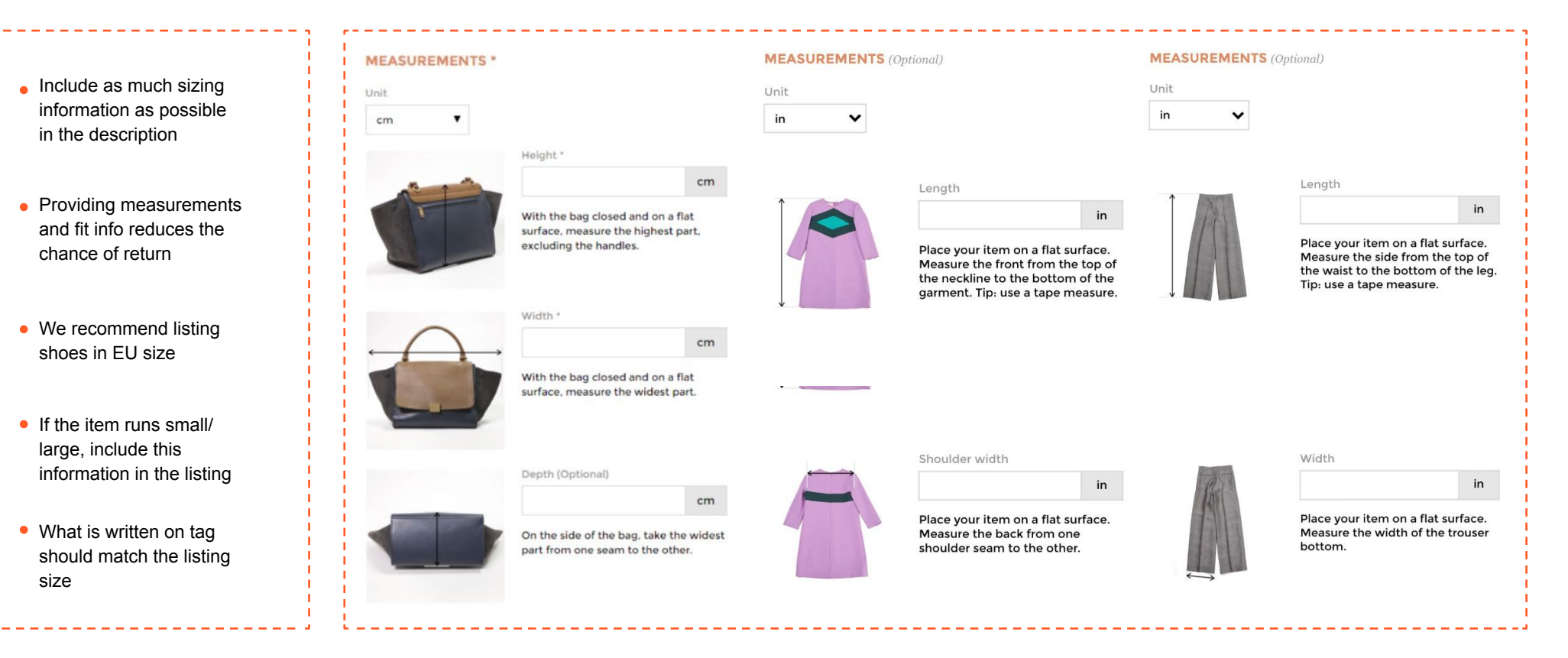

## Curation Guidelines Restricted Listings

Import/Export

**Rules** 

our community is always looking for timeless icons, vintage treasures and on-trend pieces. however, there are a few things we are unable to accept:

#### Seller Potential Buyer Exo Kids Sunglasses EUROPE EUROPE EUROPE WW SWITZERLAND SWITZERLAND SWITZERLAND EUROPE SWITZERLAND ww HK . HΚ HΚ ASIA ΗK ww USA USA USA CANADA USA ww AUSTRALIA ww

#### Furs Refused

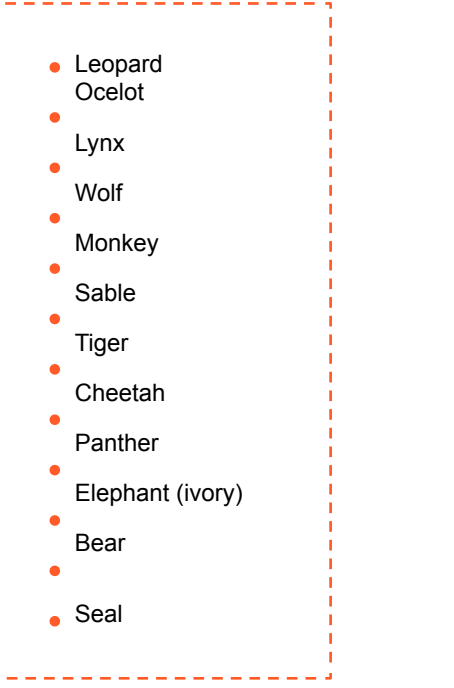

#### Rejected Items

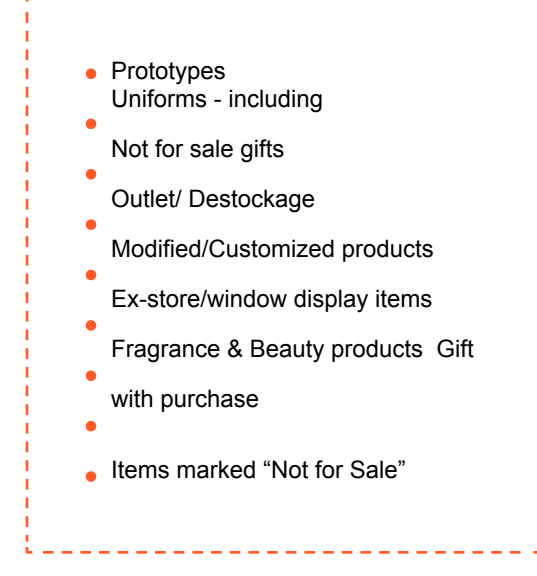

# listing $oldsymbol{\&}$ curation guidelines

### Curation Guidelines Conditions

How do I choose my item condition?

The condition of an item is an especially important factor to help buyers make their purchasing choices. It also serves as a basis for our experts when your item is being checked by our Quality Control Team.

If our experts think that the condition of your item does not match the condition described on your listing, they may suggest a price reduction and begin a price negotiation between you and the buyer. We recommend that you be as objective as possible when you choose a condition to describe your item. If you are unsure which condition is the best fit, always go for the lower one.

Opening a negotiation usually slows down (or cancels) the sale, as both parties need to come to an agreement in order for the sale to be validated.

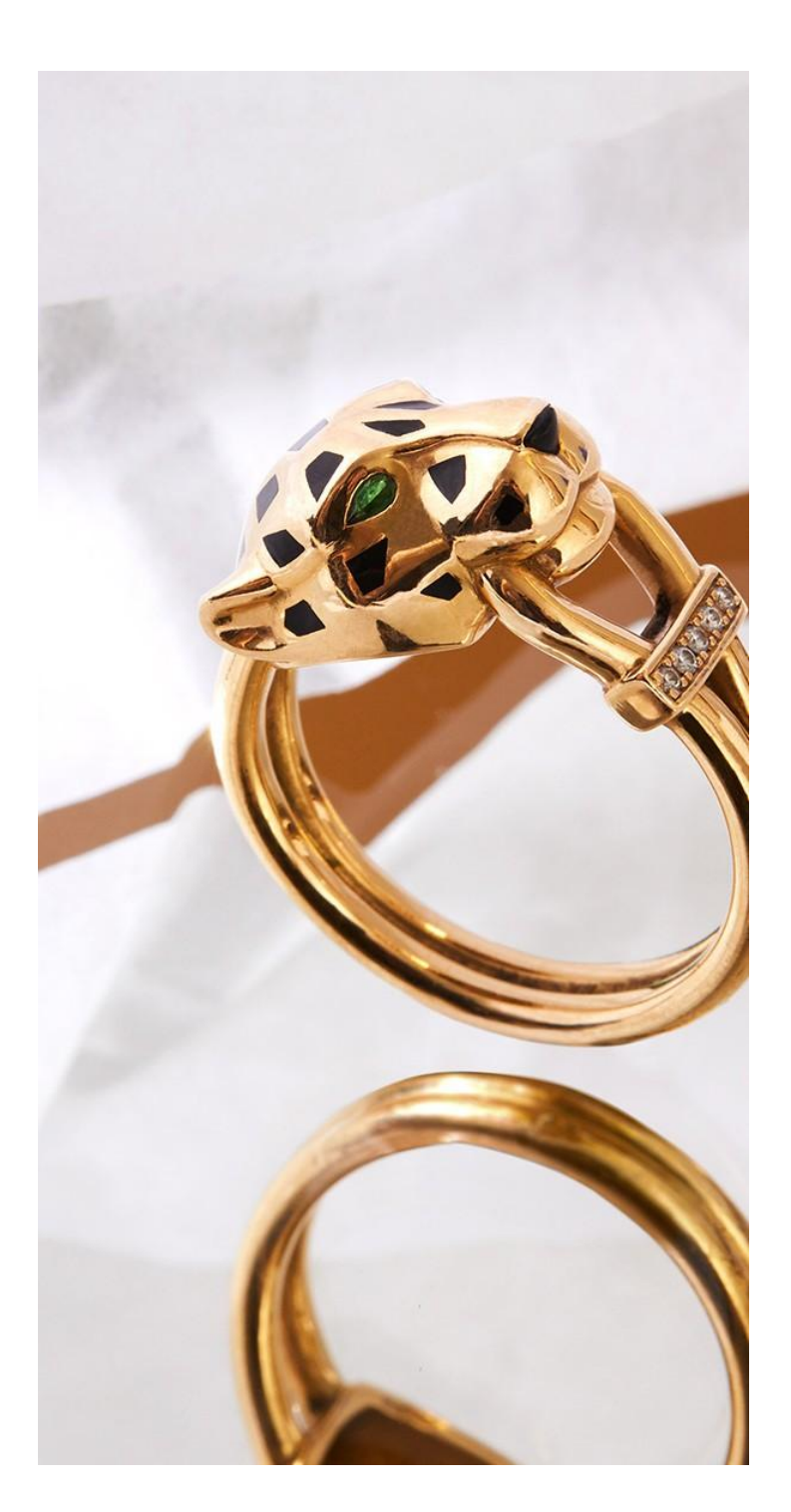

## Curation Guidelines

#### NEVER WORN-WITH TAG

No defects, Original purchase tags (attached), No alterations.

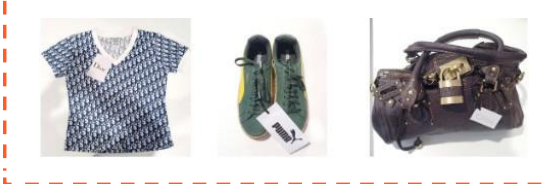

#### GOOD CONDITION

Modifications, little stains, pulled threads or pilling, no holes, tears, felted knit, pit or crotch stains, sticky fabric, degraded fabric, punctured corners, odour.

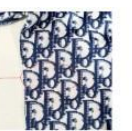

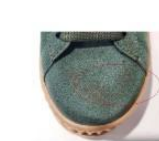

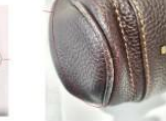

Accepted good defects: Small stains, snags, pulled threads, slight pulling

#### **NEVER WORN**

No defects or alterations, must not have been washed.

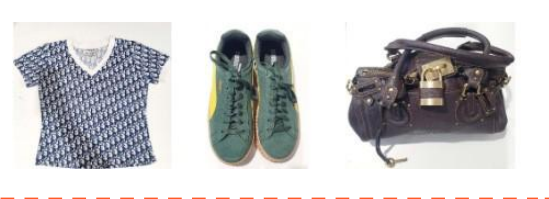

#### FAIR CONDITION

No Fair Condition is accepted on shoes Criterias of eligibility : Modification mentioned in the description. No sticky fabrics, punctured corners, big tear, degraded

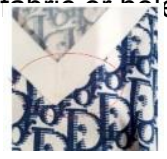

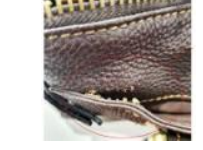

Accepted light defects: Signs of use, pulled threads, pilling, snags, discolouration, stains, odour or deformation

#### VERY GOOD CONDITION

Light signs of use, no modifications, no stains of any kind, no holes, tears, pilling, felted knit, pulled threads, no discolouration, no missing removable items, no odour.

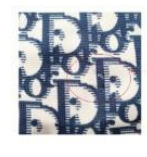

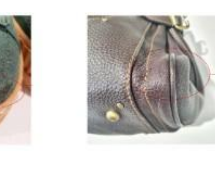

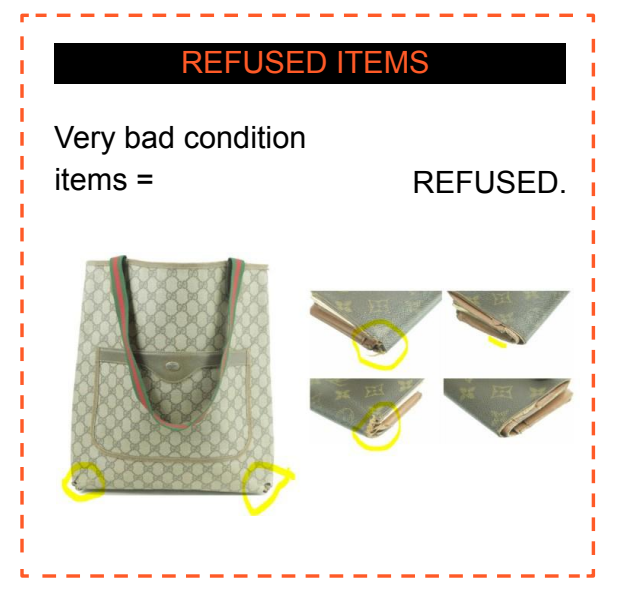

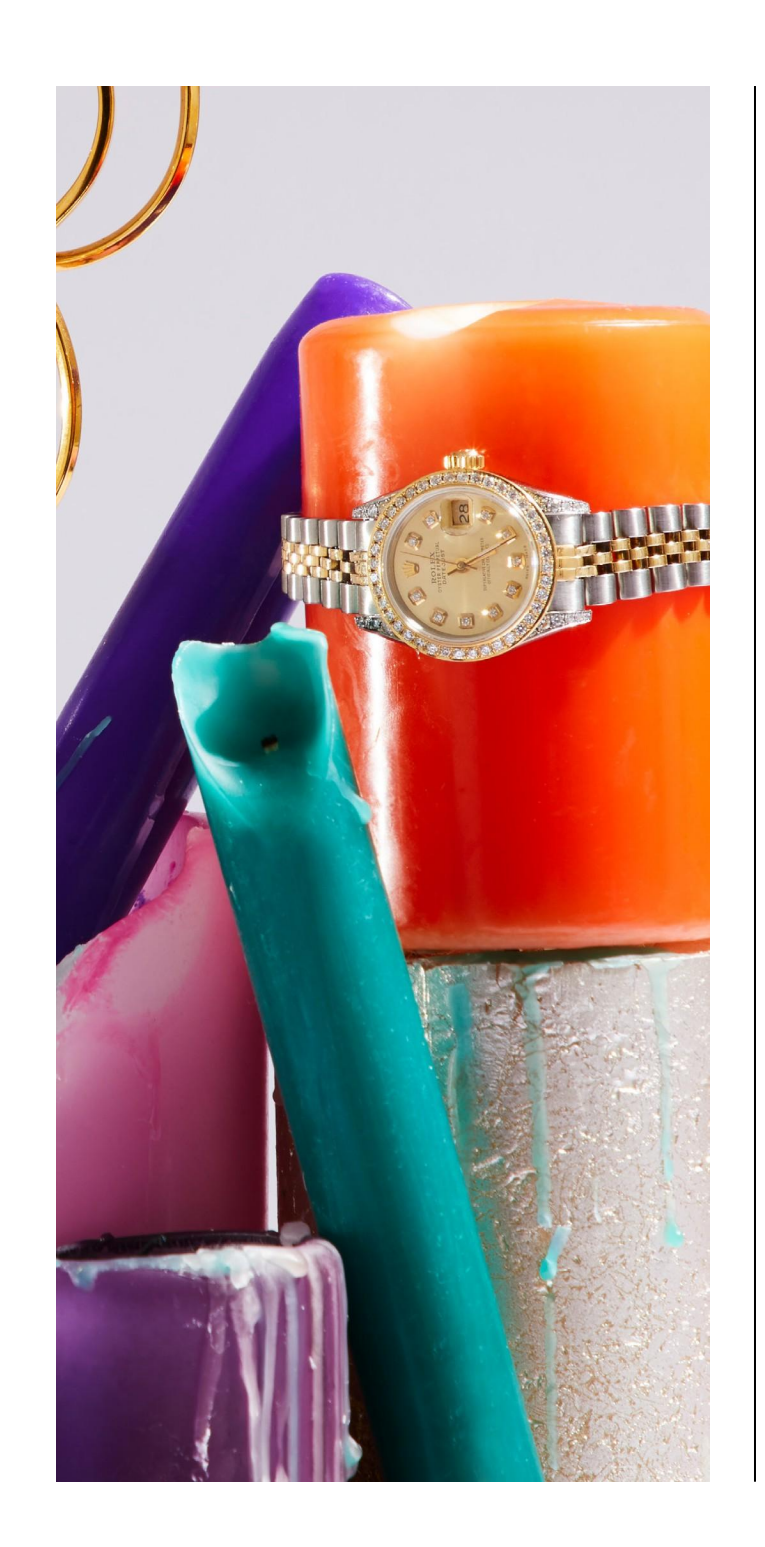

## **Listing Solutions** How can I decrease the time-to-online?

We offer three product import solutions in line with your personal needs

**√**=

|               |               | <b>√</b> =                                                     |               | -                                                                  |               |                                                                        |
|---------------|---------------|----------------------------------------------------------------|---------------|--------------------------------------------------------------------|---------------|------------------------------------------------------------------------|
|               |               | Traditional deposit form                                       |               | Mass Import<br>Tool                                                | /             | API                                                                    |
| WHAT          | $\rightarrow$ | Step-by-step manual<br>way of importing<br>products            |               | A link of your product feed pulled from your website               | •             | Application<br>Programming Interface                                   |
| ном           |               | Follow the steps of the deposit form on your app or on desktop | $\rightarrow$ | Your csv file via web<br>link will sync your<br>items in live time |               | Software intermediary allowing information flow between both platforms |
| FOR WHOM      |               | Sellers depositing < 200 items per month                       | $\rightarrow$ | Sellers depositing<br>between 200 & 1000<br>items per month        | <b>→</b>      | Sellers depositing > 1000 items per month                              |
| NEEDS         | $\rightarrow$ | Basic digital<br>knowledge                                     |               | Website & Tech<br>Developer                                        |               | In-House Tech Team                                                     |
| SET-UP TIMING | $\rightarrow$ | None                                                           | $\rightarrow$ | 2-4 weeks                                                          | $\rightarrow$ | 4-6 weeks                                                              |

## become a vestiaire expert

Understanding the Homepage

- Newsfeed
- Selling in-app
- Notifications
- Account Settings
- Understanding the Product Page
- Seller Ratings

### A SELLER'S GUIDE TO SUCCESSFULLY USING THE PLATFORM

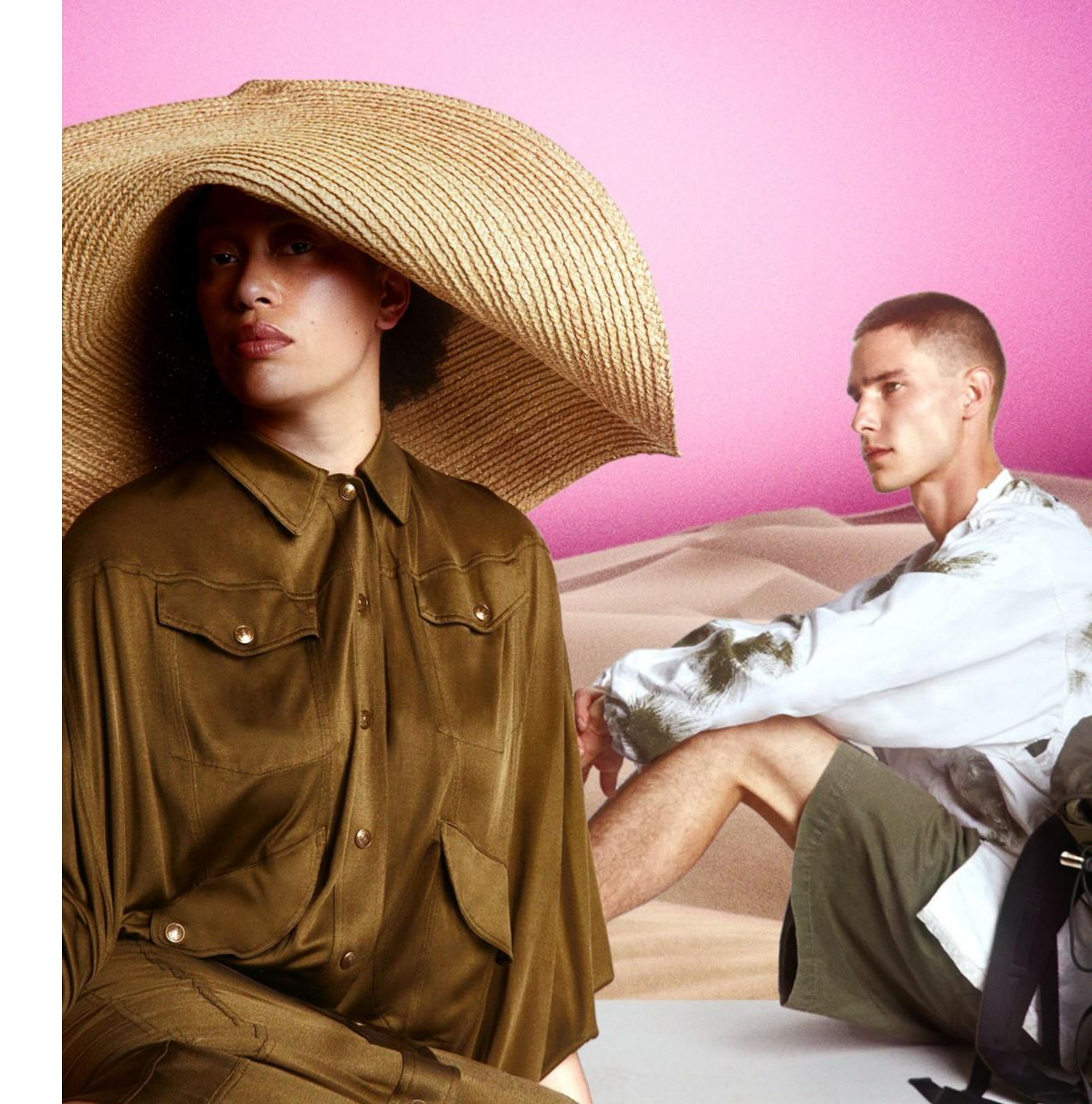

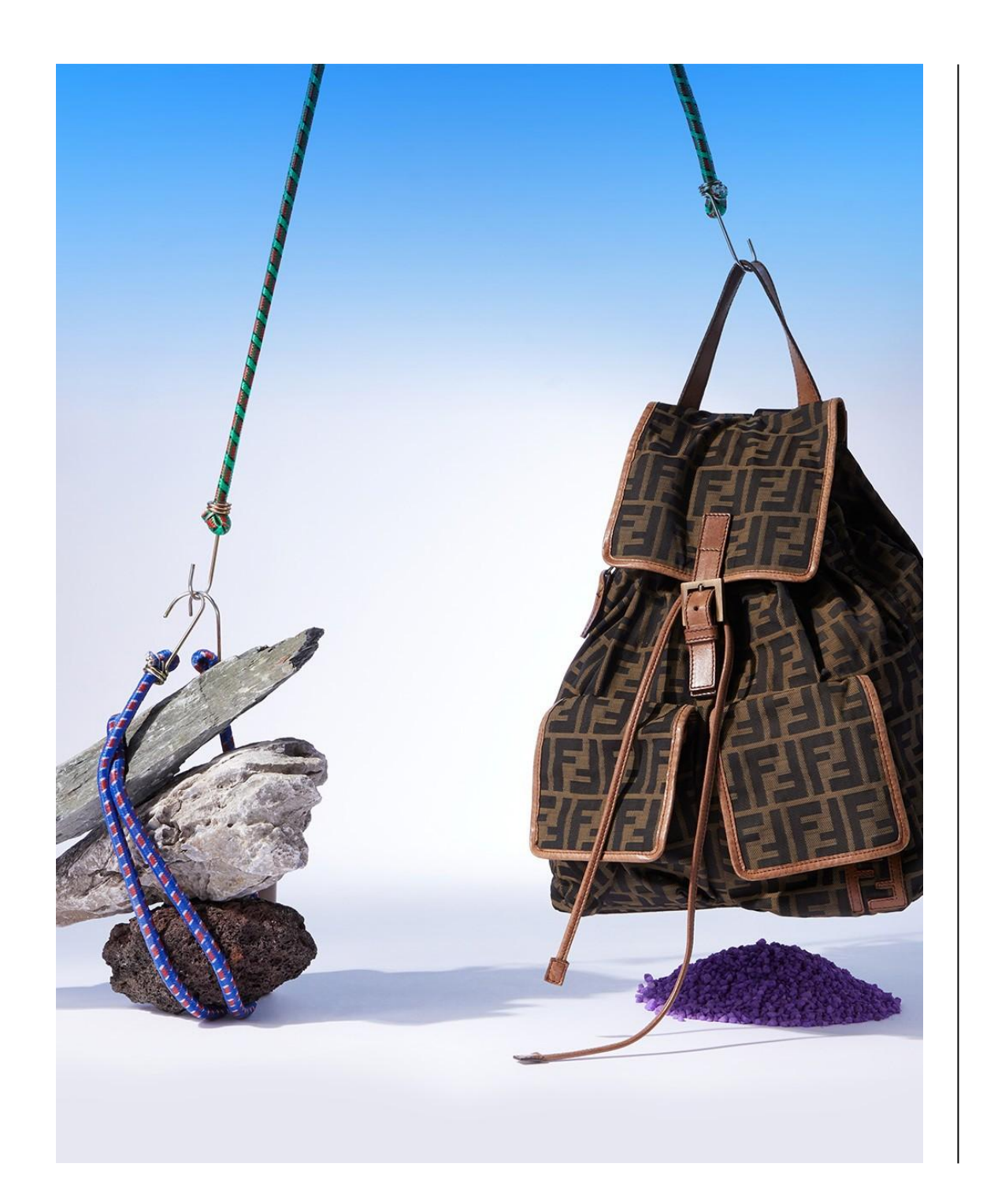

## Understanding the Homepage

## Our Homepage highlights the best of our community.

Take part in our campaign calendar to be featured in our Daily Deals channel, current campaigns and features. Campaigns, new-ins, Daily Deals and features are updated daily!

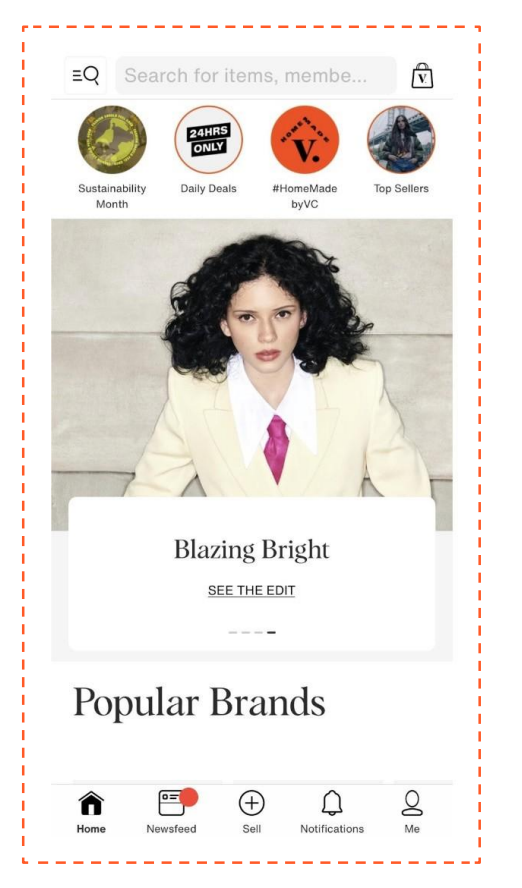

## Understanding the Product Page

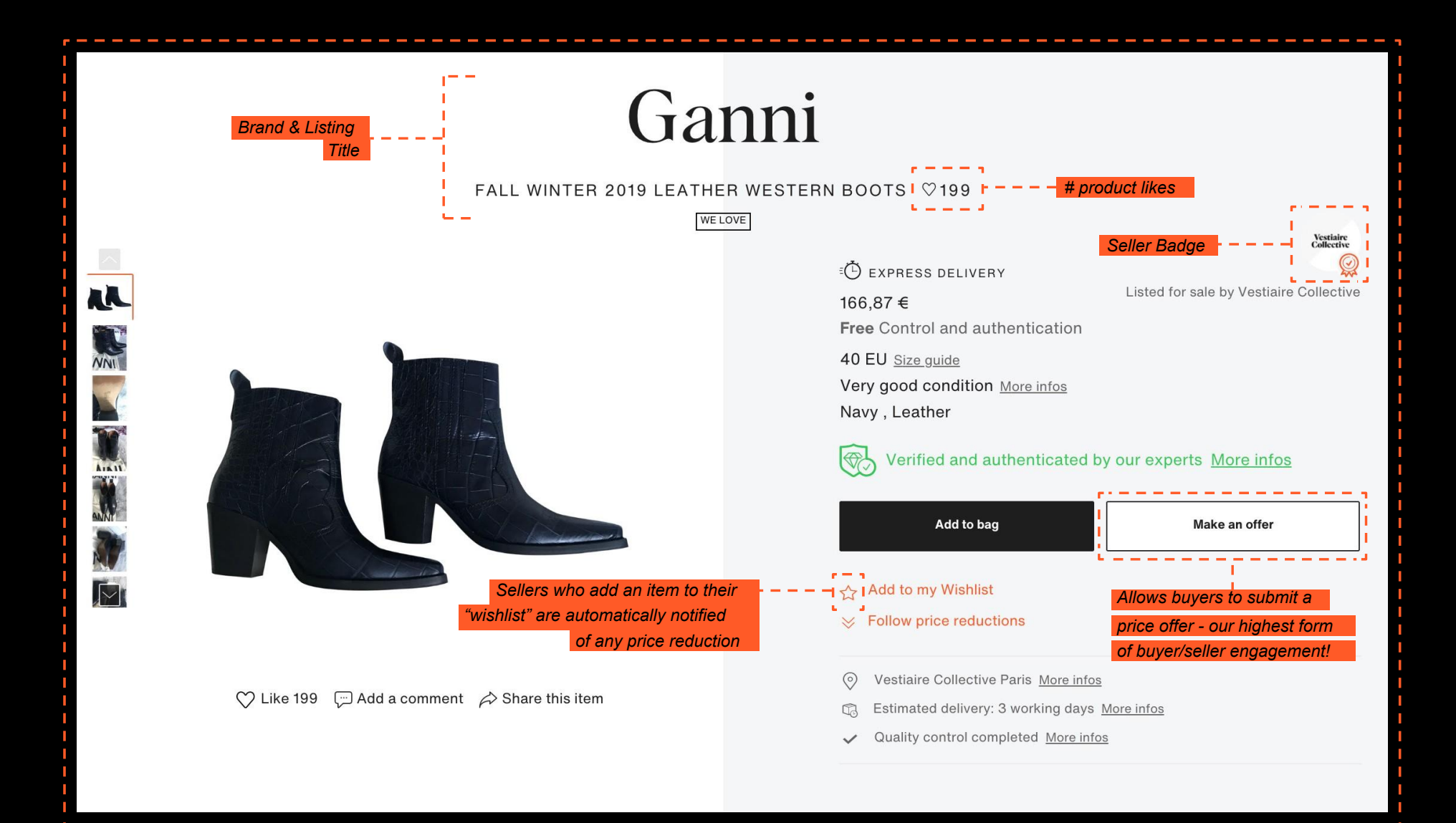

## Understanding the Product Page

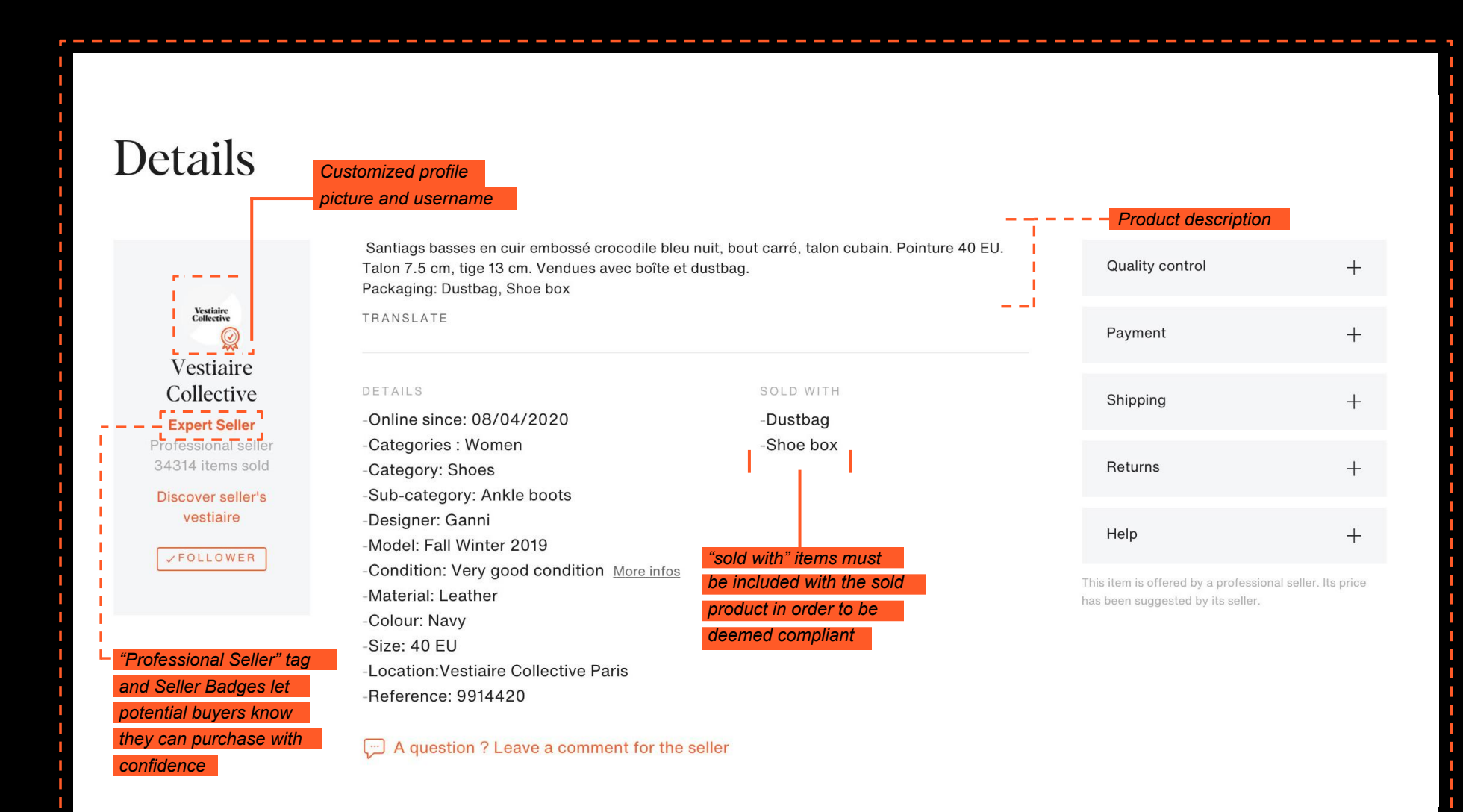

## Understanding the Homepage Selling in-app

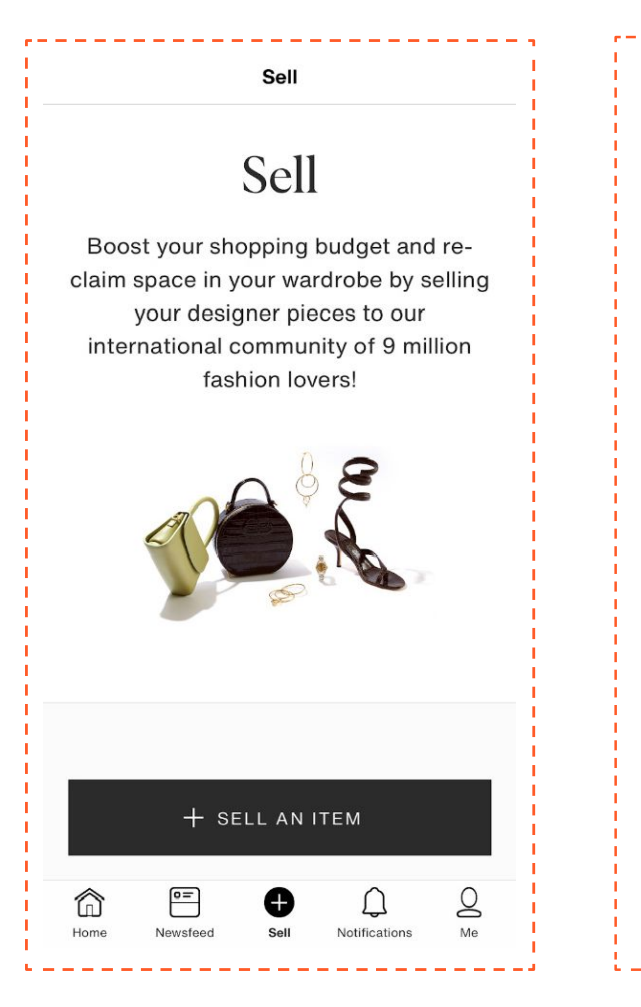

#### Listing an item with the app

Enter the category that describes your piece

To help you, drop-down menus will appear throughout the listing process:

Add photos

- Give a precise description
- Choose the condition that best reflects your item

Set a fair price

Once your item listing is complete, it will be reviewed by one of our experts. Item listings are normally posted online within 24 hours. We offer 3 ways to list your items on the platform depending on inventory size and technical capabilities.

Selling in-app (manual), CSV integration (bulk), and API.

More information can be found in section 2 -Listing Solutions.

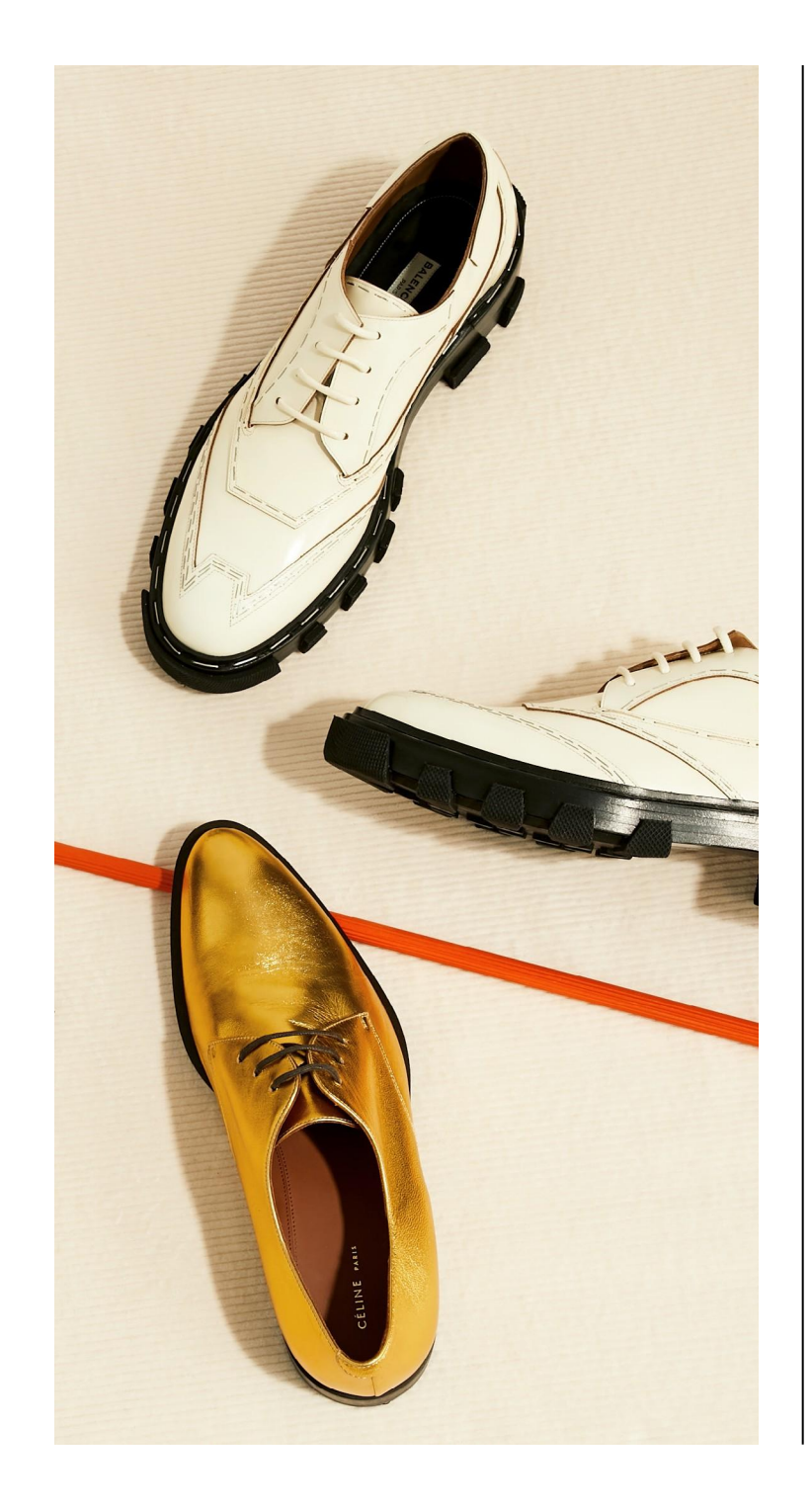

## **Seller Ratings**

Seller badges are a new way for our most **active** and **trustworthy** sellers to standout on Vestiaire Collective. Increase your seller stats, unlock a Trusted Seller or Expert Seller badge and get rewarded with **exclusive advantages** to boost your visibility and sales.

#### How can I unlock a badge?

Badges are awarded to the sellers who sell regularly ensure their items confirm to their descriptions and ship quickly. There are two levels of seller badges: **Trusted** and **Expert**. They can be earned base on 3 criteria.

Trusted Seller

Expert Seller

#### Criteria

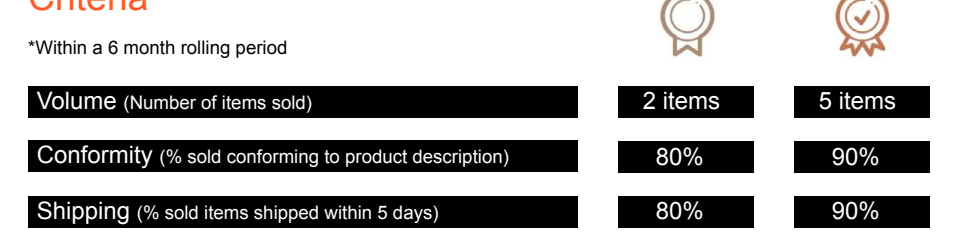

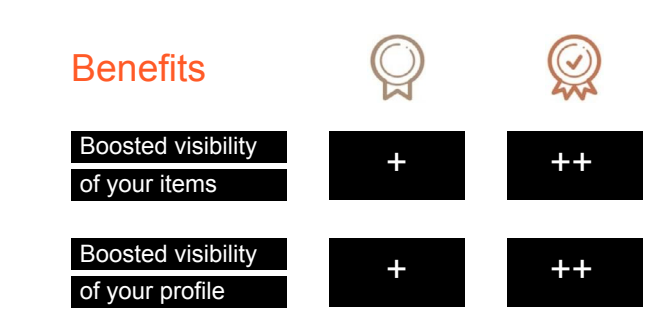

## **Holiday Mode**

Are you going on holiday? Let the community know that you won't be able to send your items. This will prevent your sales from being cancelled, your seller statistics going down and your buyers being disappointed.

You can activate Holiday Mode» at any time to make your items unavailable for purchase.

#### To do this, go to your account:

#### Via the app, «Me», «Holiday Mode»

#### Via the site, "My Account", "Holiday Mode"

-Your items will remain online but the "Add to Cart" and "Negotiate Price" buttons will be disabled.

-An absence message will also be displayed in the description of your items, to let potential buyers know you are away and invite them to come back later.

#### Item unavailable

This item cannot be bought due to temporary unavailability of the Seller. Come back later to check when it's available again.

This message will automatically disappear at the end of the indicated period and the "Buy" and "Negotiate" buttons will be reactivated.

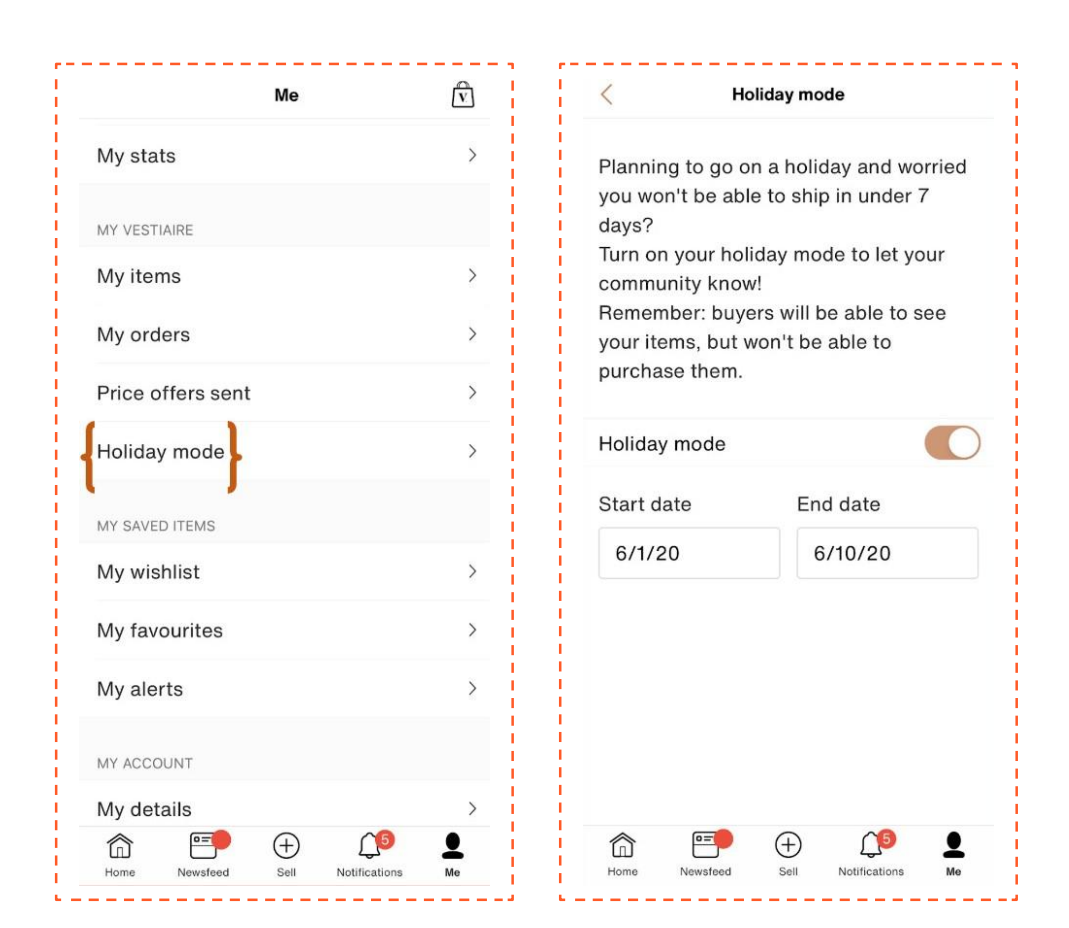

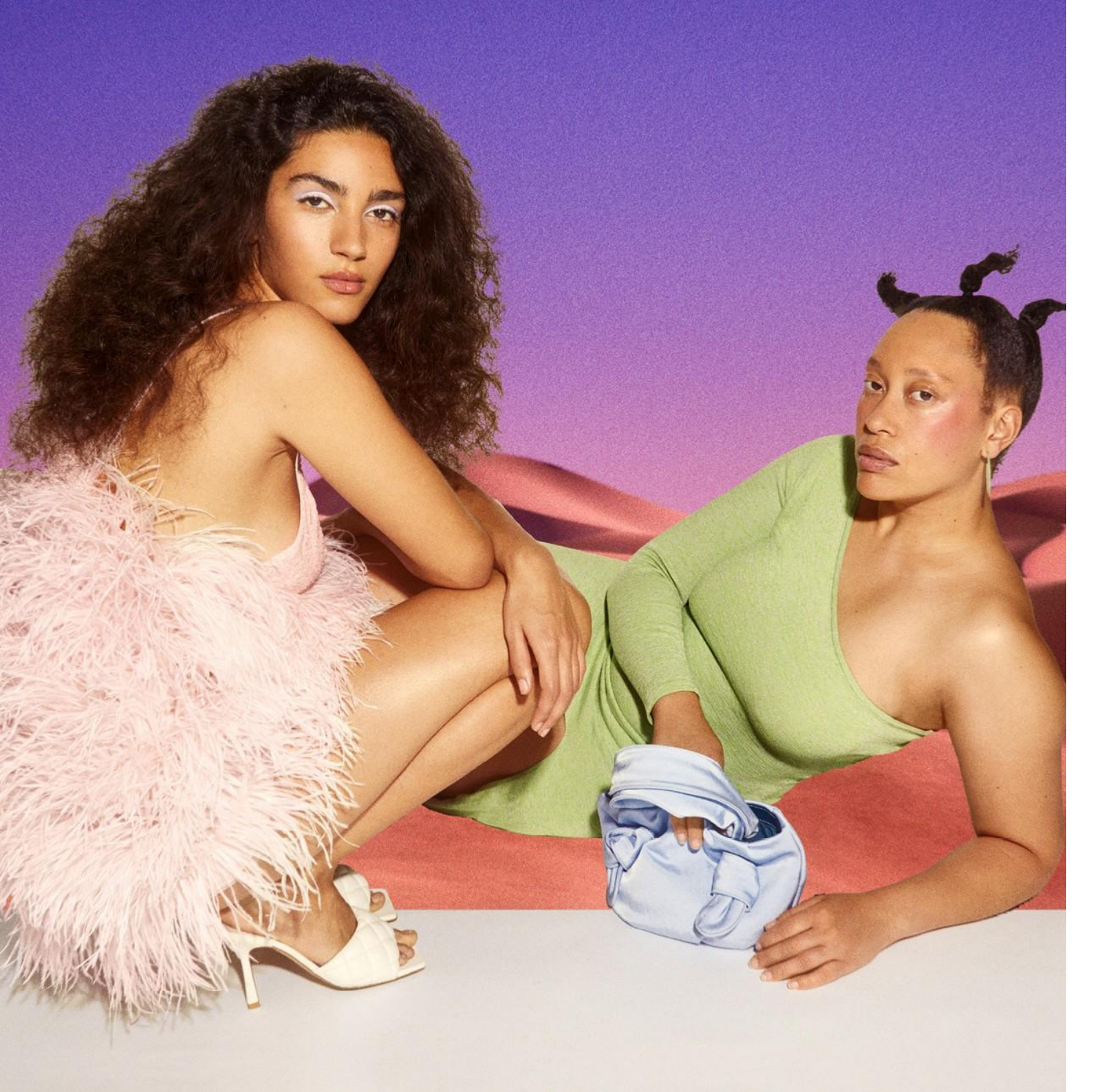

# adding your products

The right supply for the right customer at the right time Supply guides -Evergreen & Hot Supply Set Competitive Prices Make Me an Offer - How it works - Negotiations Leveraging Marketing Channels -Flash Sales & Daily Deals Global Marketing Opportunities -Mega Days & Global Campaigns Price Drops

A SELLER'S GUIDE TO SUCCESSFULLY SELLING PRODUCTS ON VESTIAIRE

## The right supply for right customer at the right time

#### Timing is everything

Seasons change and so do buyer habits. Our deposit guidelines identify the best product to list and when to sell to maximize profit.

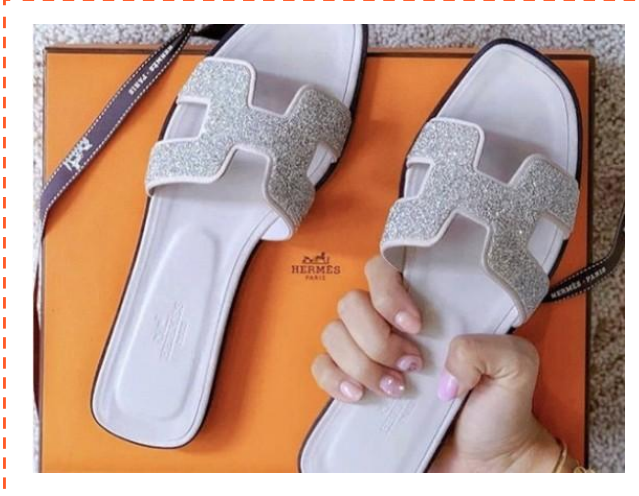

#### **Seasonal Deposits**

Deposit seasonal items based on the time of year for a faster sell through.

Offering markdowns at the end of the season is a great way to increase visibility in slower transitional months.

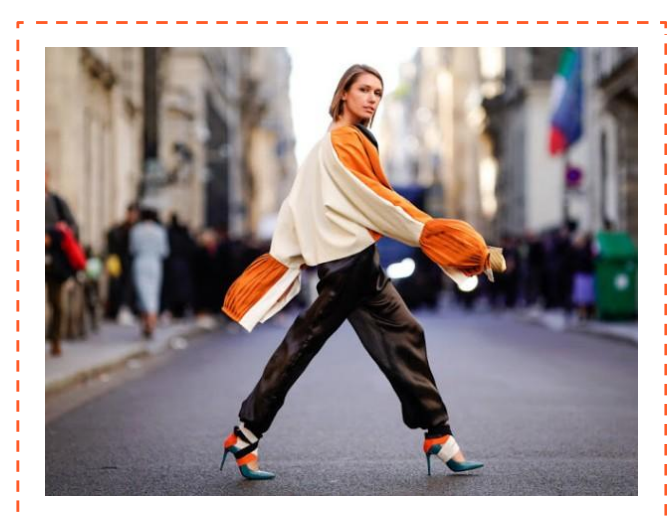

#### Save the Date

Festival season, Pride month and Fashion Weeks all provide unique opportunities to market one of a kind items. Keep in mind key dates for upcoming holidays, too.

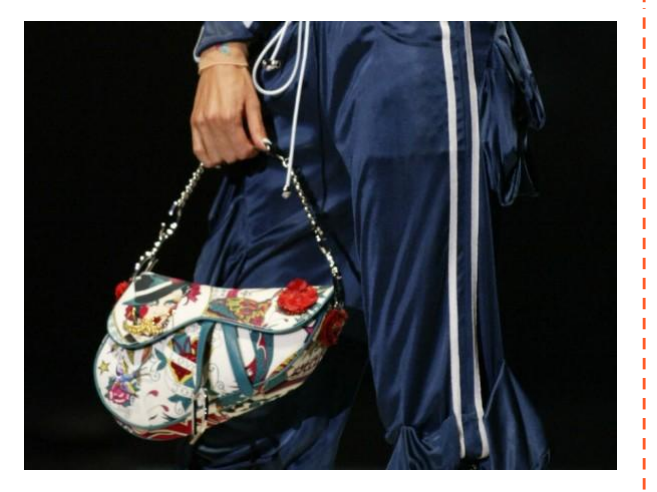

#### Old vs. New

Updated releases of vintage styles such as the Dior Saddle bag increased demand for vintage versions by 5x. Likewise, changes in fashion can drive demand. Sales for "Phoebe Philo Era" Celine clothing and accessories increased 3x after the designer retired in 2018.

## How do price offers on Vestiaire Collective work?

#### Make Me an Offer feature (MMAO):

MMAO allows buyers to offer a lower price. The feature is the highest level of engagement between buyers and sellers on the platform. Sellers can choose whether or not to enable this option. If disabled, the buyer cannot submit an offer on the product page. Note: 60% of sales are made via MMAO so we encourage you to keep this feature activated!

Price offers cannot be set at more than 30% of the original sale price.
> For instance: A jacket is on sale for £100. The price offer must be equal to or higher than £70 to be accepted.

|                                                | Jackie leather handbag GUCCI ACCEPT<br>Starting price : \$1,030 COUNTER OFFER<br>I Counter offer received : \$795 (For you: \$875.75) DECLINE<br>You have received a counter offer. You have 1 day and 22 hours to<br>respond.                                                                                                    |
|------------------------------------------------|----------------------------------------------------------------------------------------------------|
|                                                | City leather handbag BALENCIAGA AWAITING<br>Starting price : \$1,030   Offer sent : \$900 (For you: \$765) Enter the negotiating<br>Your counter offer has<br>to respond. X<br>TO RECEIVE PRICE OFFERS                                                                                                    |
| 180 €<br>Very good condition <u>More infos</u> | Leather heels CHLOE<br>Starting price: \$170<br>The negotiation is over<br>The regotiation is over<br>The negotiation is over<br>Starting price: \$170<br>The negotiation is over<br>Starting price: \$170<br>The negotiation is ove |
| Multicolour , Metal                            | Cloth handbag BRUN<br>Starling price : \$915<br>Your counter offer has<br>to respond. O Not to receive price offers on your items.<br>To choose items for which you would like to receive price offers.                                                                                                    |
| ADD TO BAG Make an offer                       | Mini dress BURBERR<br>Starting price : \$225<br>The negotiation is over. The buyer has bought the item.                                                                                                    |
| 슜 Add to my Wishlist                           |                                                                                                    |

## Understanding the Newsfeed

## Our newsfeed is the best way to engage with our community.

This is where your followers will get updates on your new listings and price reductions. The more followers you have, the more visibility your products receive.

See a profile which interests you, and want to know more? Click on the photo to discover more.

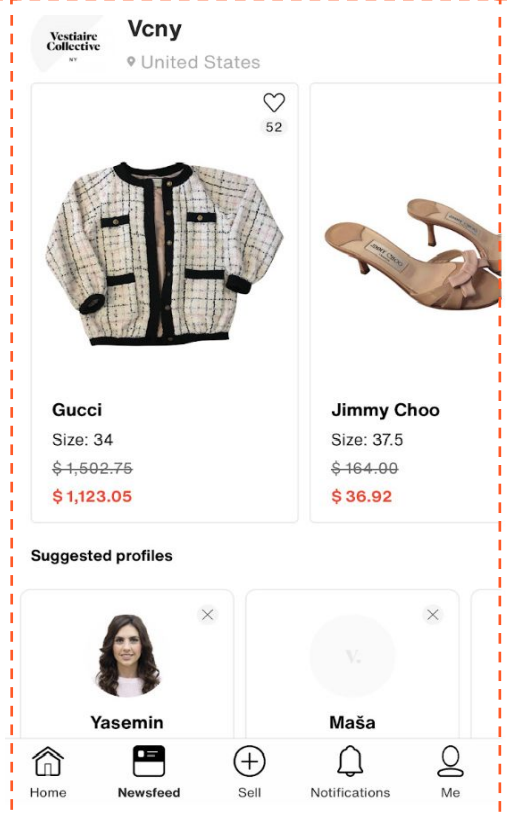

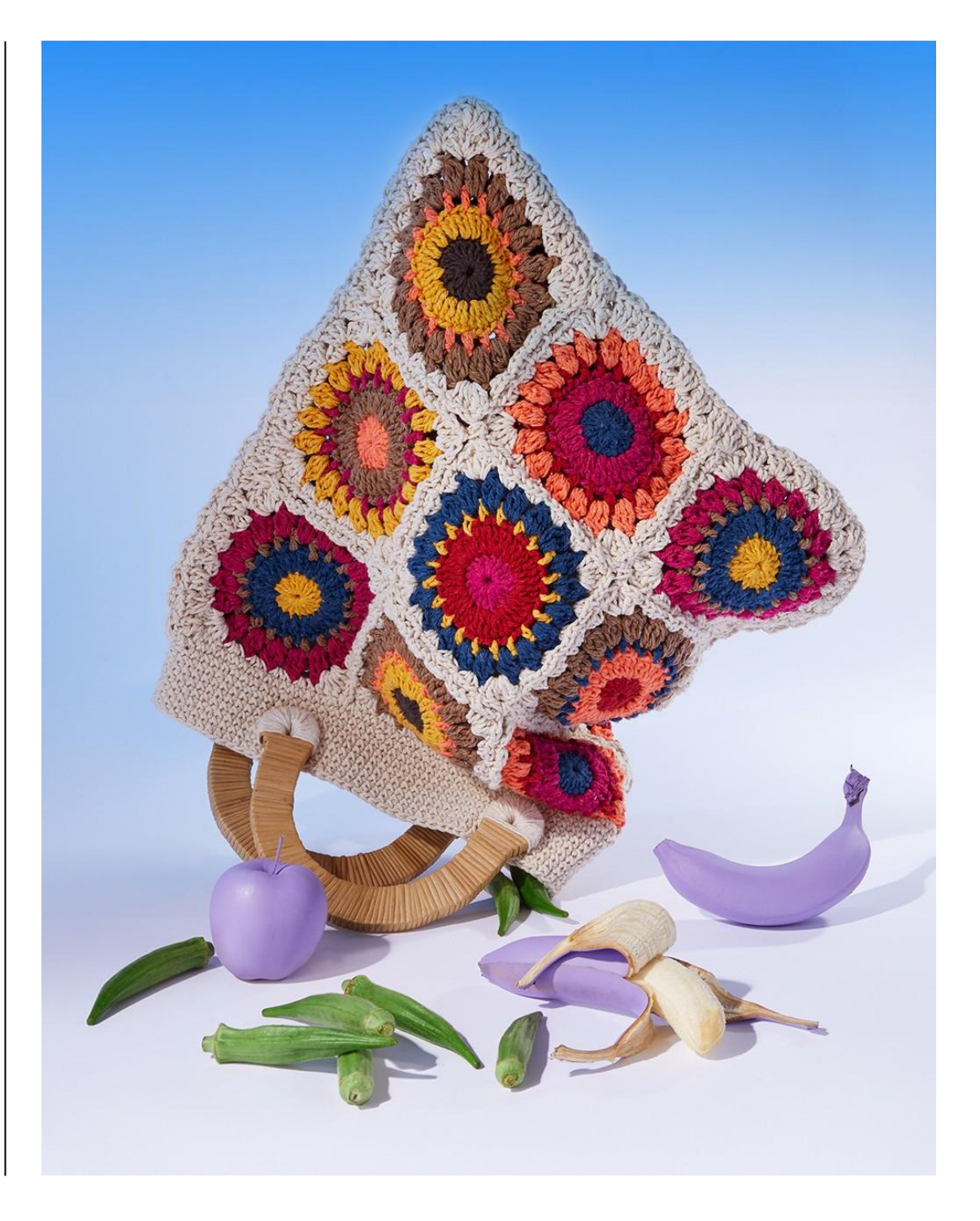

## The right supply for right customer at the right time Selling in-app

#### **Evergreen & Hot Supply**

Each season our fashion experts identify our best-selling categories and products on the platform. Supply guides are shared with our professional sellers by our Account Managers.

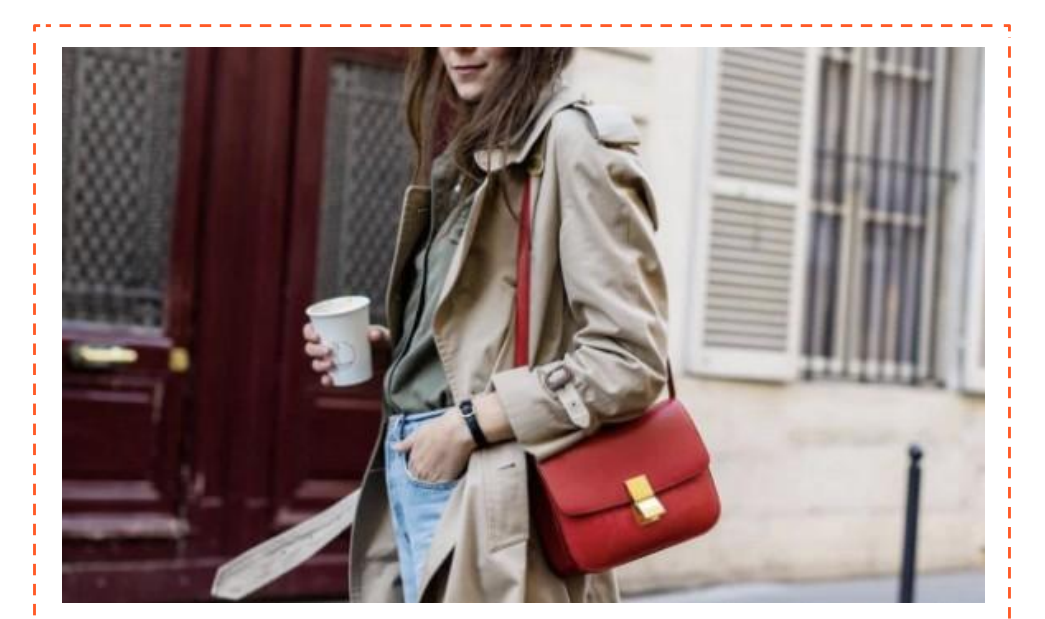

#### **Evergreen Supply - "The Classics"**

Items that never go out of style and are top sellers season after season. Think timeless Chanel bags, Hermès Birkins or Burberry trench coats.

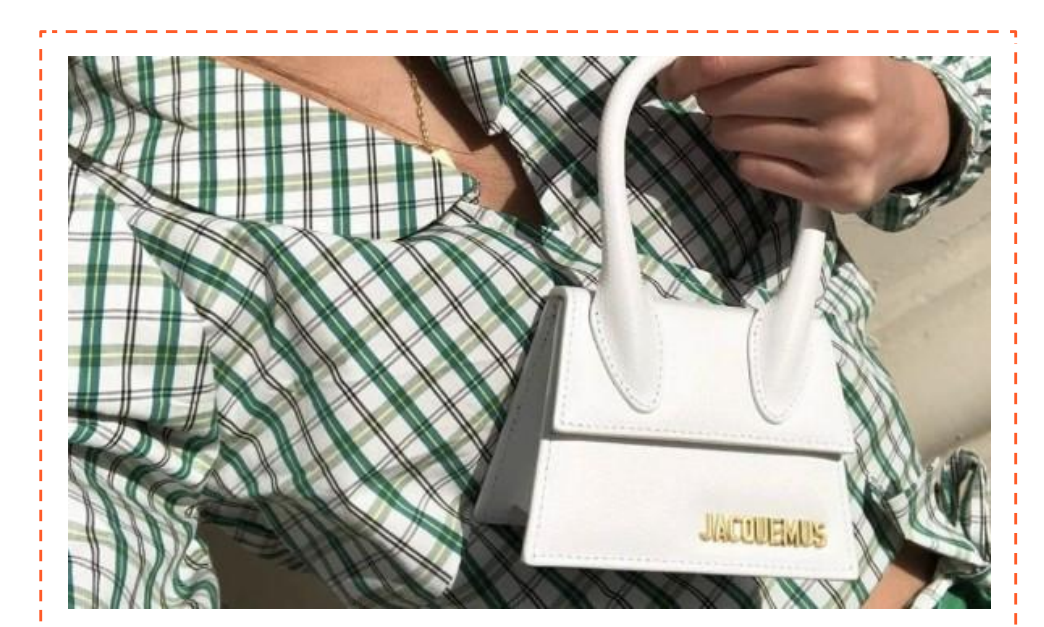

#### Hot Supply - "Get it while it's hot"

Hard to find and fast to sell, these items are in-demand and in short supply.

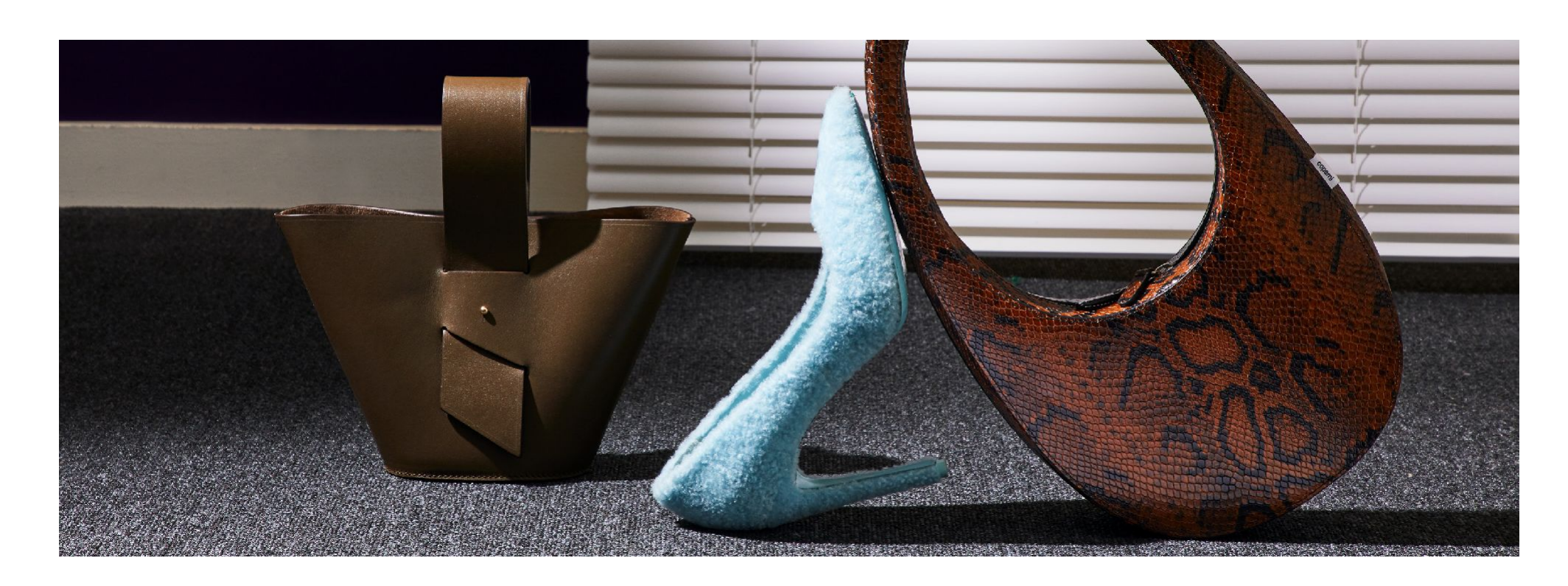

## Set Competitive Prices

The price should be consistent with your item's brand and condition as well as current market demand.

#### 1

## Use our platform as a benchmark

Search for current listings in similar style, condition and material to determine the average sale price.

Items aligned or below average listing price have a greater chance of selling quickly.

## 2

#### Research

Second-hand and vintage items don't all age in the same way! This can explain the difference in

price between two similar items on our site.

## 3

#### Observe

The number of likes on a product are a great way to gauge buyers interest. A large number of likes may signal an item is overpriced.

### **Price Drops**

#### Why do Price Drops?

15% of all items sold have had a price dropped in less than 48 hours After15 days of listing, doing a price drop doubles the item's chances of selling.Listings dropped more than 10% can be featured in the "Daily Deals" campaign

on the Homepage.

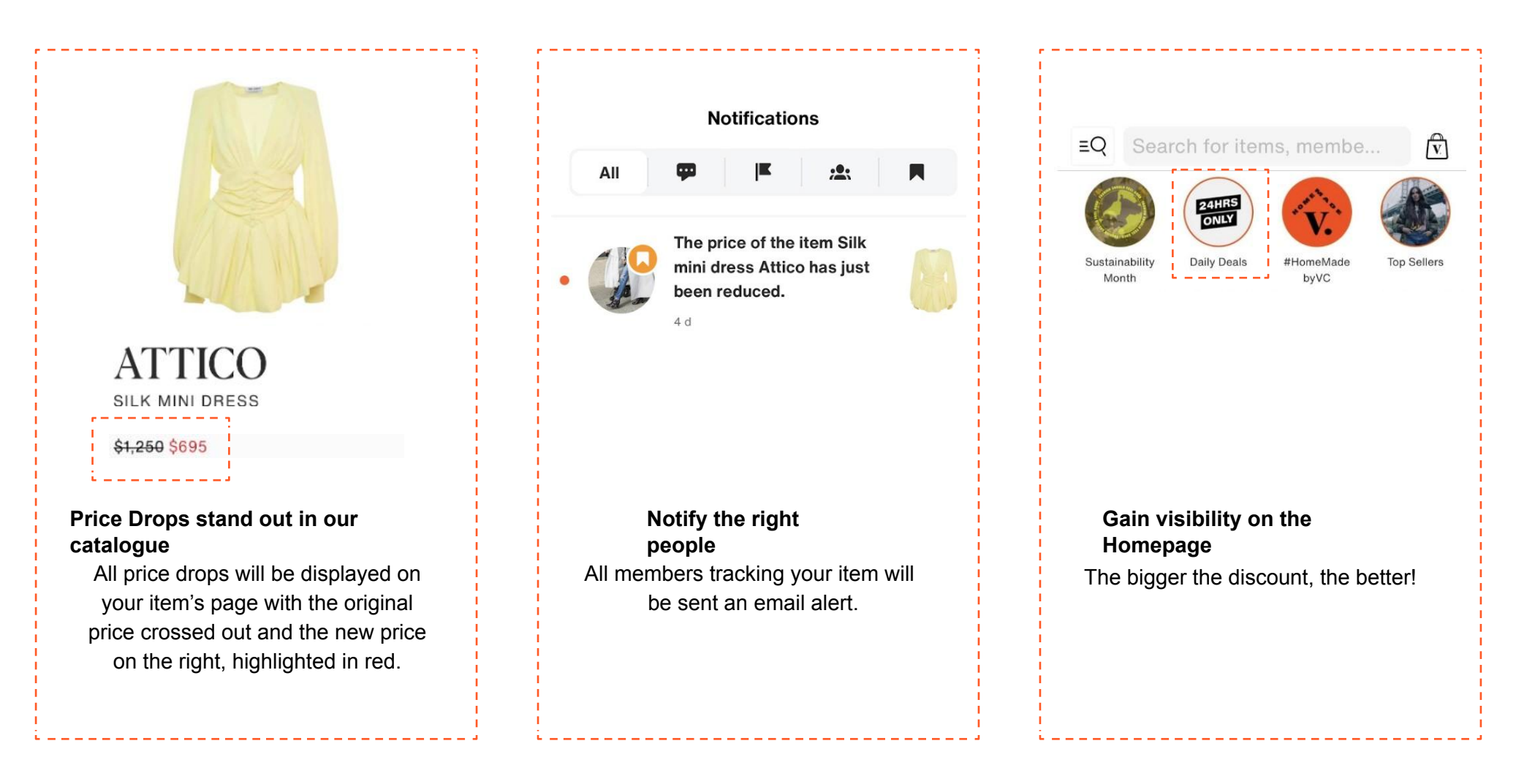

### **Price Drops**

#### Why do Price Drops?

In App or Desktop:

#### Sign in to your account then select:

- On the app: "Me", "My Vestiaire", "My items". - On the website: "My account", "On Sale".

- On the website: My account, On Sale.

In both cases, click on "Drop the price" in the banner to the right of the main photo\*.

A new window will appear allowing you to set your new sale price. You can also find this edit banner directly on the item page.

#### Price Drops stand out in our catalogue

Interested in dropping the price for multiple listings by a set amount or percentage? Your Account Manager can do this for you! Contact your account manager for more information.

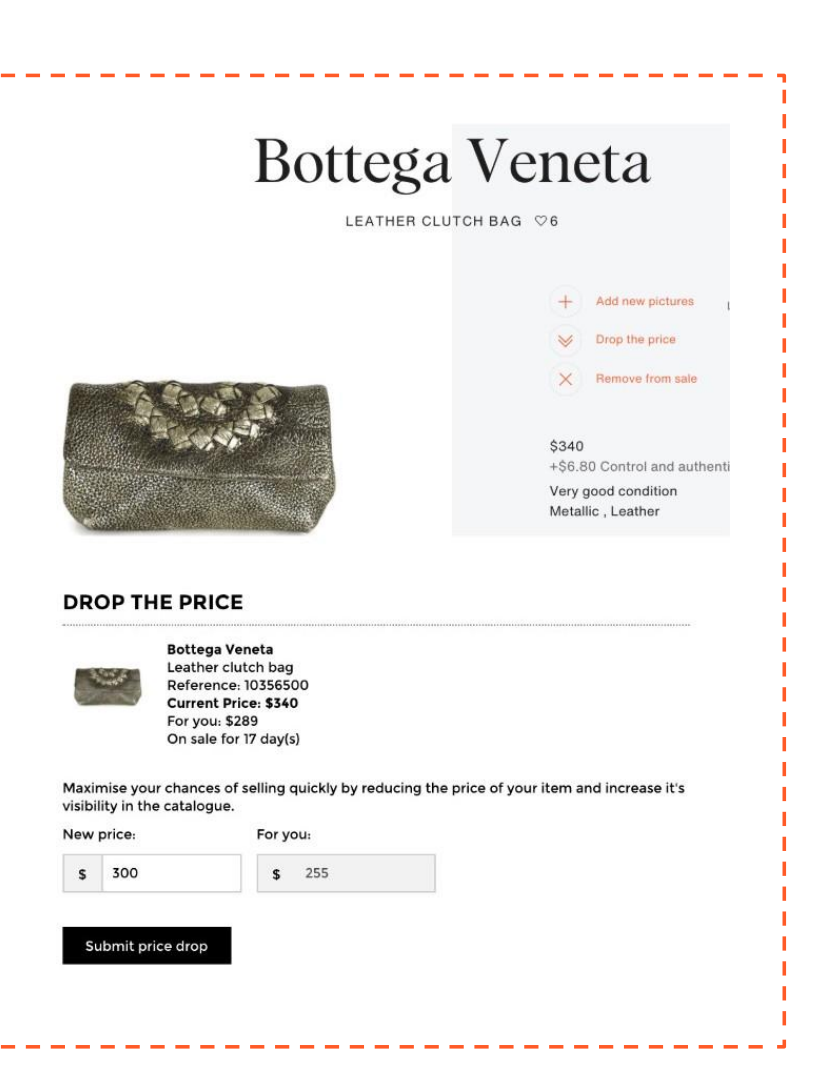

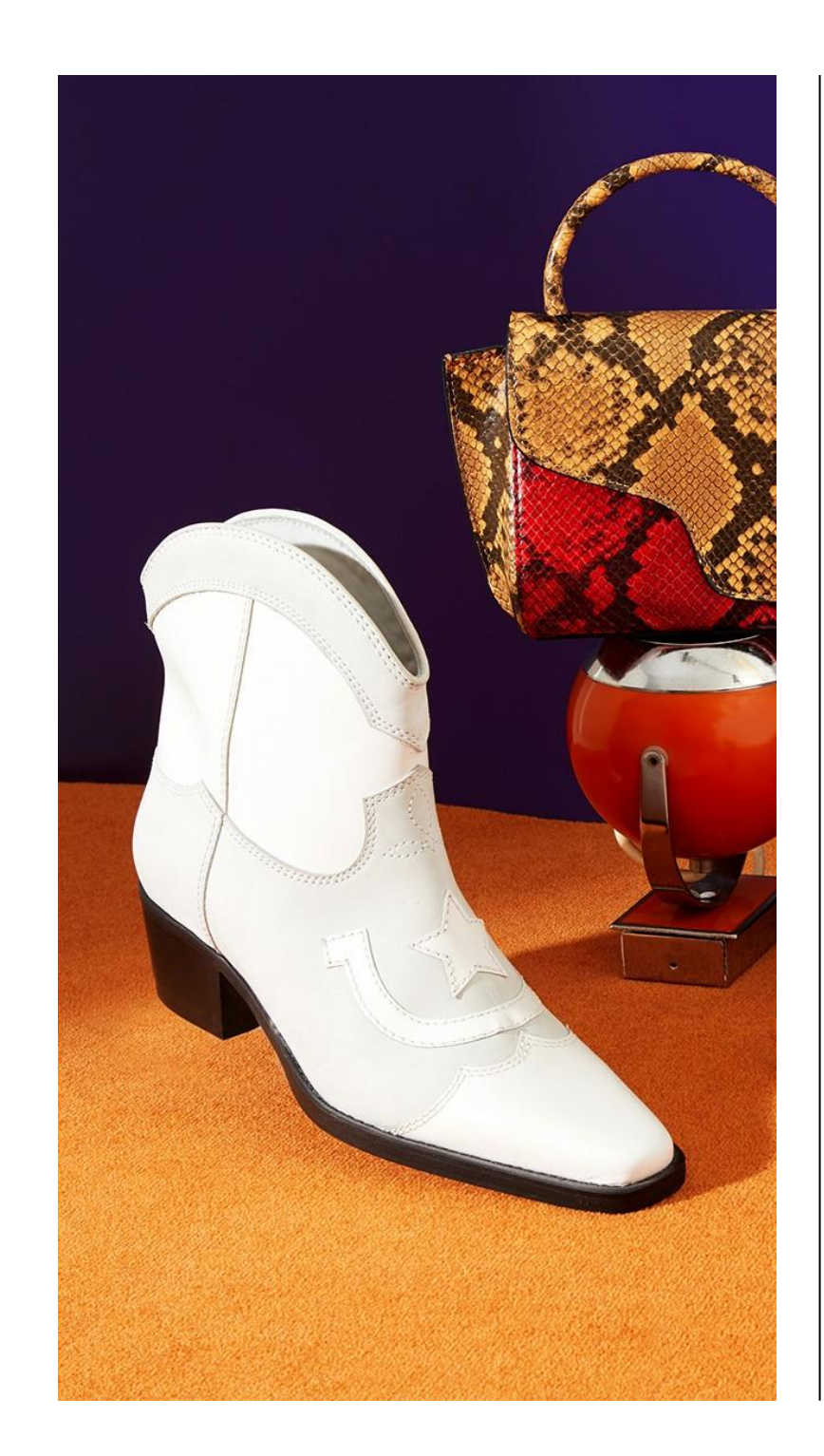

## Managing your MMAOs

#### **MMAO Negotiations:**

Once received, sellers have 48 hours to accept, decline or make a counter-offer. If you accept, the buyer has 24 hours to confirm their order.

#### Keep in mind:

-Price offers are non-binding until both parties accept, and the buyer proceeds with purchasing an item.

-Buyers cannot accept more than one offer for an item at once.

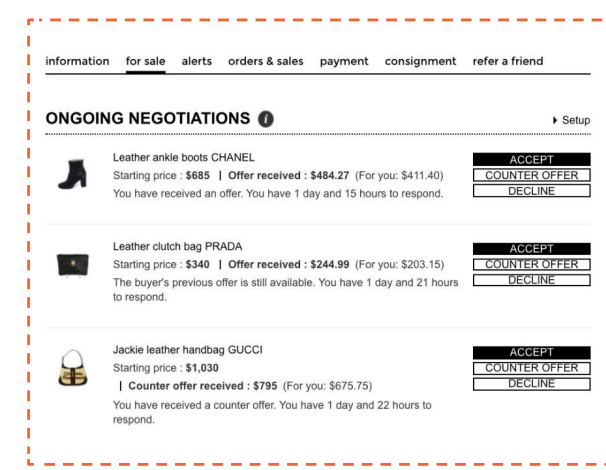

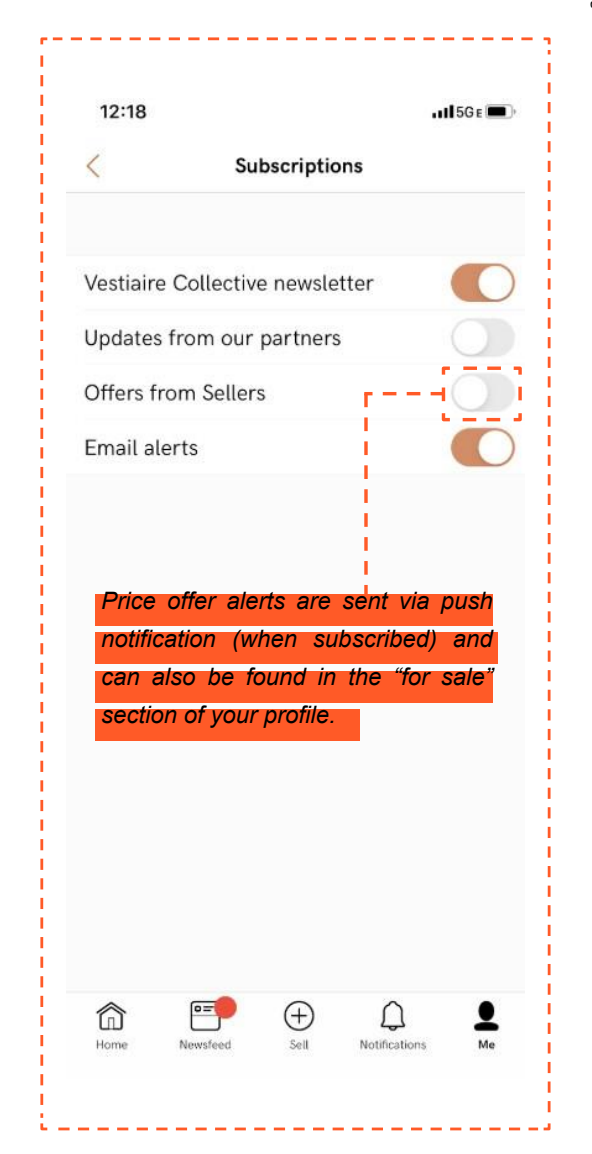

## **Buyer / Seller Chat - Overview**

#### **Buyer-Seller Chat** Improving Your Communication

We heard you loud and clear you asked for easier, **more direct communication between buyers and sellers**, so we've created a way for you to do just that. Introducing **Buyer-Seller Chat!** Discuss items directly with your buyers and respond quickly to sell better - and faster. We hope you like it!

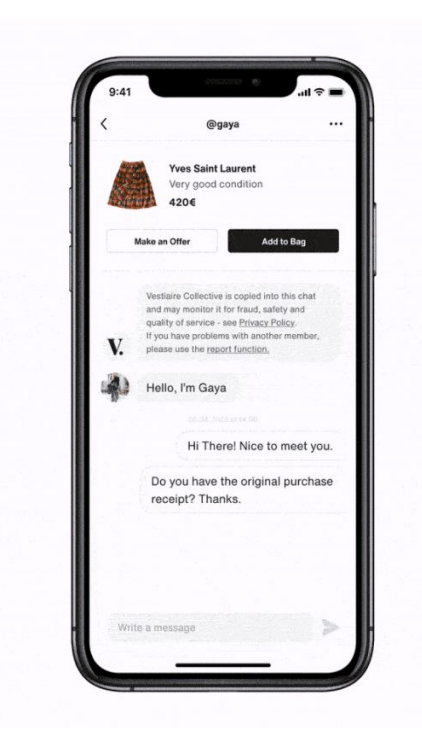

#### What is it?

This new feature allows our buyers and sellers to have more direct contact on Vestiaire Collective.

#### How does it work?

**For sellers**, chat means that offers and negotiations should be much smoother as buyers will be able to discuss offers and details with you directly. This should hopefully reduce lowball offers, speed up response times, and provide reassurance to buyers, all of which will have a positive impact on your seller status.

**For buyers**, chat means you can ask questions about the availability or quality of items more quickly, and hopefully receive faster responses. You can also discuss offers with the seller before making them, and check in with them directly at any part of the sale. Simply click on the speech bubble button on an eligible item to get chatty with a seller.

#### How do I see my chats?

All messages will be easily accessible through your notification centre, so you can respond quickly to get your sale moving.

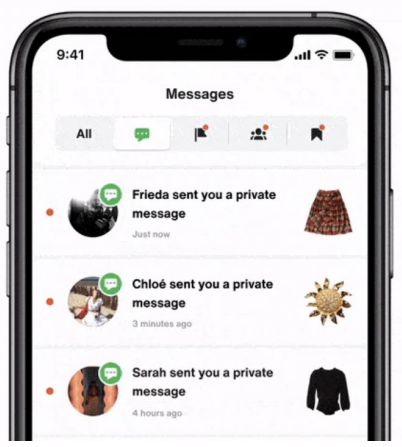

## **Buyer / Seller Chat - Rules & Restrictions**

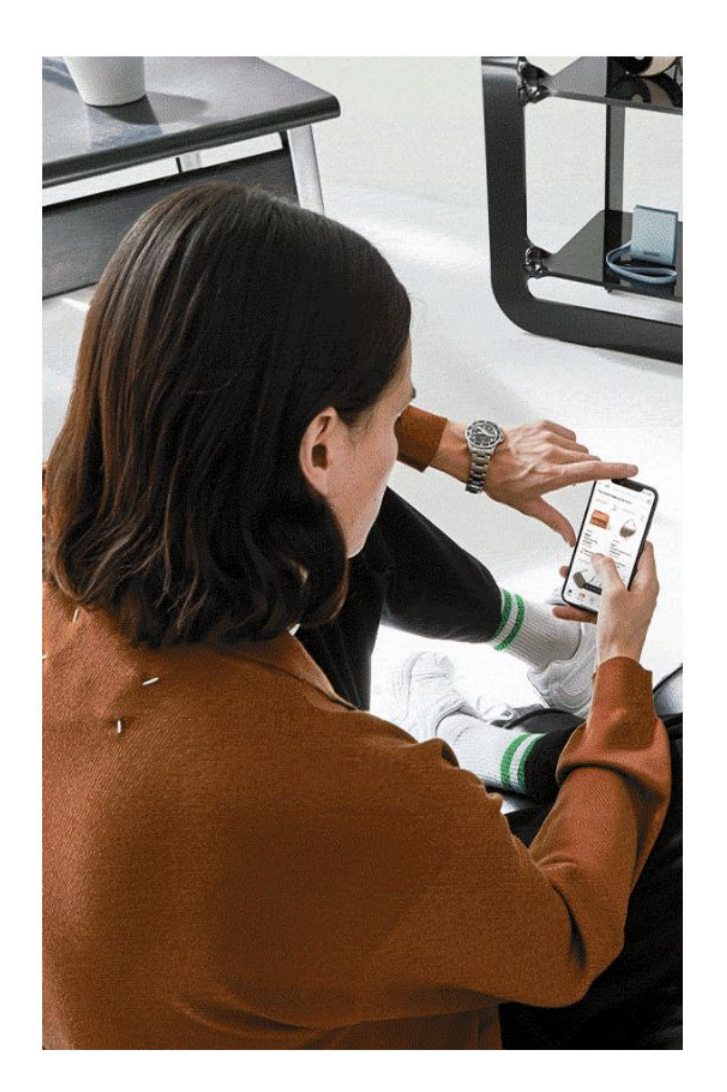

## **Rules & Restrictions**

While we always seek friendly solutions and warn members beforehand, there are situations when we have to block members' accounts temporarily or permanently. This happens when members ignore our Terms of Use\*.

#### You may be temporarily banned for:

- Offensive behaviour towards members, our team or spamming
- Promoting sales outside the Vestiaire Collective payment system
- Providing contact information that may direct sales outside of the Vestiaire Collective Platform (Website, Phone Number or Email address)

#### We permanently block members for:

- Repeatedly behaving in a way that would otherwise cause them to be temporarily blocked
- Selling outside of our Vestiaire Collective payment system
- Discrimination and explicit imagery

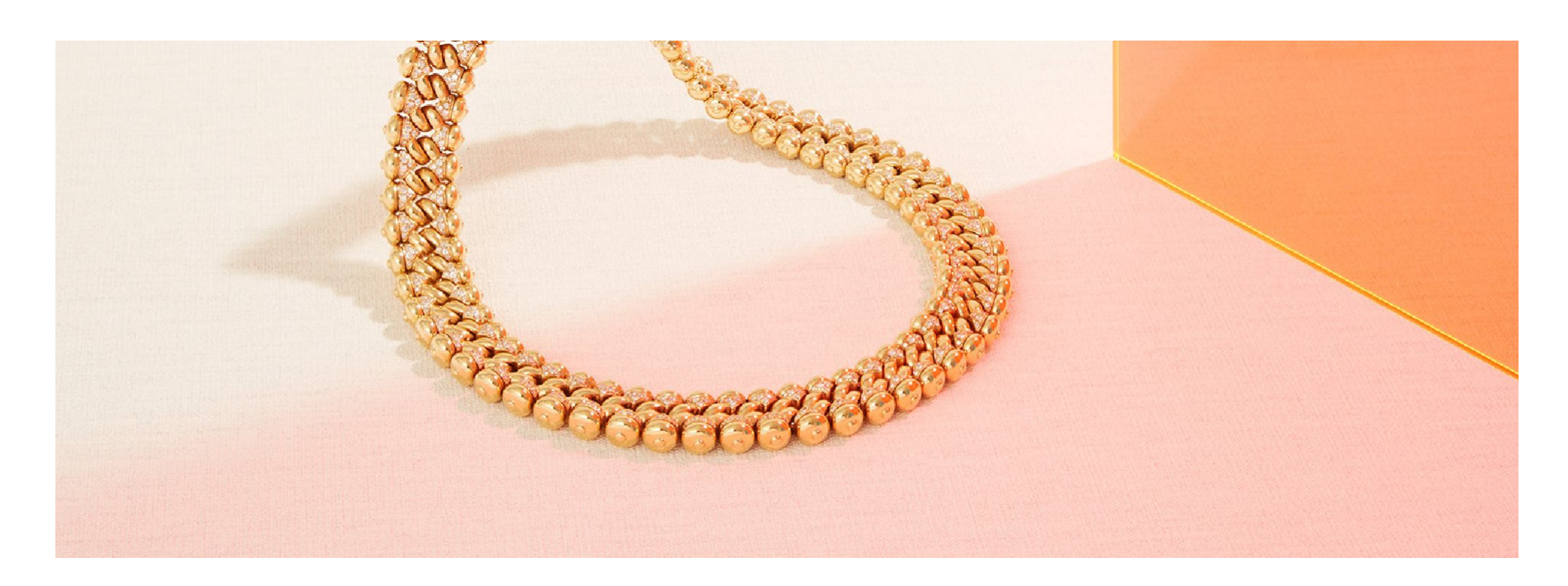

## Managing seller comments

## What are the benefits of seller comments?

## 18%

Items sold with comments

x2 Success of MMAO when a comment is posted

Daily users from comment notifications

**7K** 

## Chat

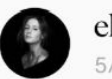

elena 5/27/20, 09:28

Hi, could you make photos of the marks you've mentioned in the...

0 🗘

Show all Comments

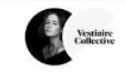

#### How it works:

- Sellers can leave a comment directly on your item's listing. It's a great chance for you to clarify colour, size of condition of an item, thus reducing the chance of a return.
- You will be notified immediately (via email and app notification)
- The faster you reply, the higher the chance your item will sell! Sellers receive the notifications in-app and via email with your response.

## Leveraging Marketing Channels

our marketing channels are great opportunities to leverage additional exposure of your products to our community.

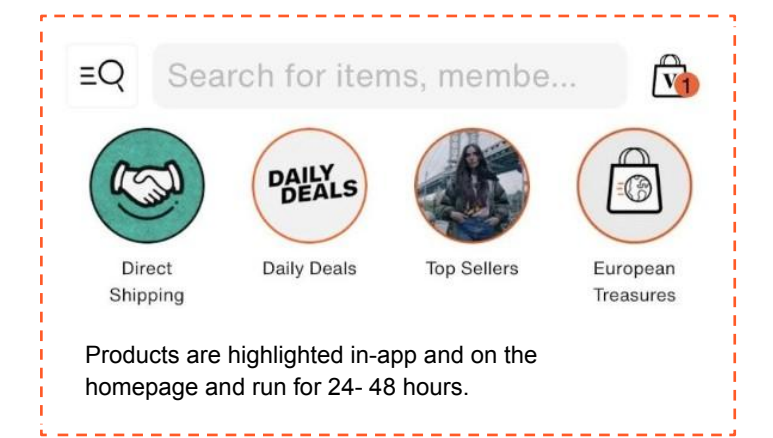

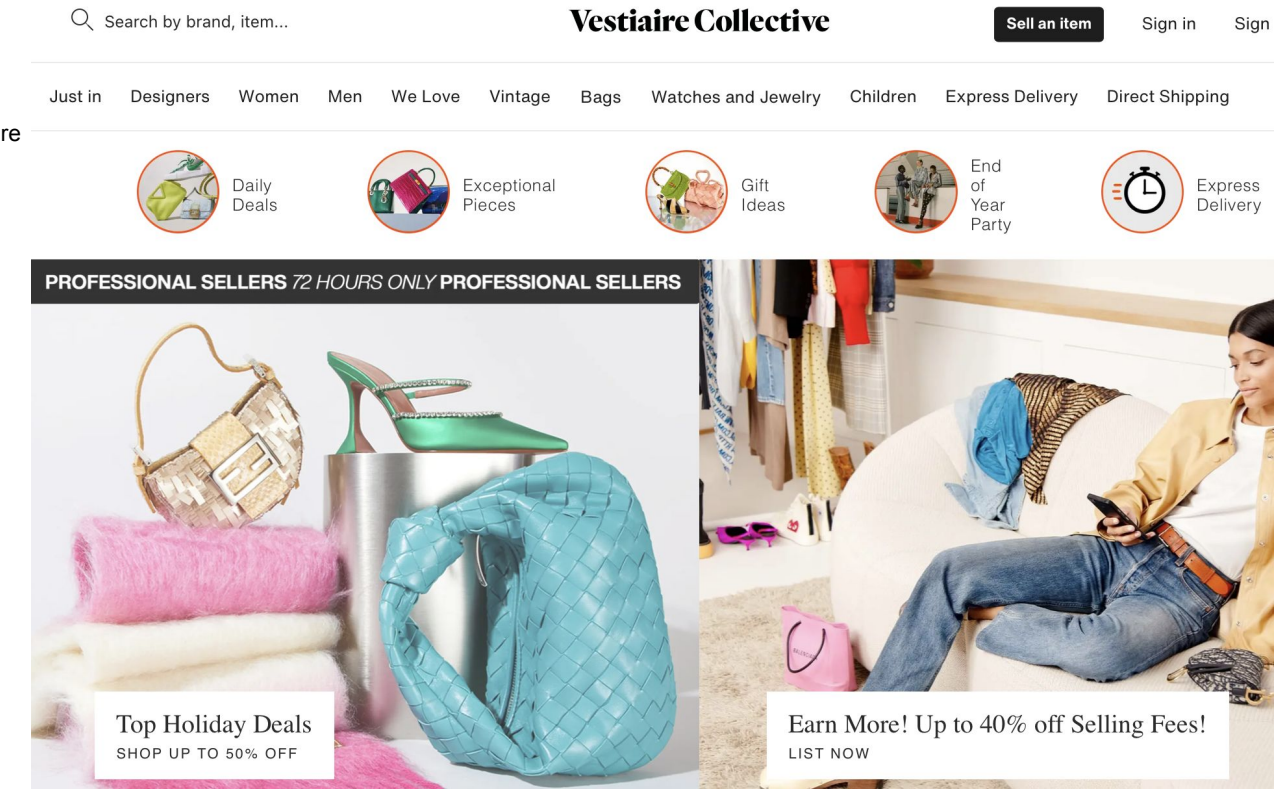

#### How it works:

- Flash Sales and Daily Deals are scheduled weekly and coordinated by Account and Category Managers.

- Themes, categories and sellers are chosen based on product assortment and current trends.

 Account Managers will let you know upcoming opportunities when applicable, and manage all temporary price drops.

\_\_\_\_\_

#### **Dedicated B2C campaigns**

We have dedicated campaigns for our pro sellers. Multi per month. over all categories, HOMEPAGE visibility in app and web

Requirements: Markdown of selected items for 48-72 h.

#### Daily Deals

This channel is on the global Homepage and in-app, and showcases your professional seller profile.

Requirements: Markdown of seller's catalogue for 24-48 hours

## Global Marketing Opportunities

#### Mega Days & Global Campaigns

Each year Vestiaire Collective runs several month-long global campaigns designed to celebrate and engage our community of buyers and sellers.

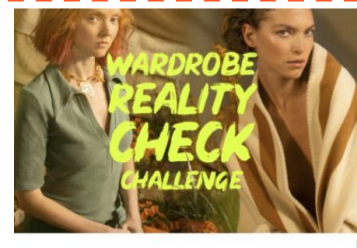

Act & Earn for Sustainability Month

Across the next few weeks, we want our community that's you guys - to get directly involved with our circular fashion movement, by depositing your preloved items with us. The more pieces you deposit, the more gift vouchers you earn from us.

Get Started

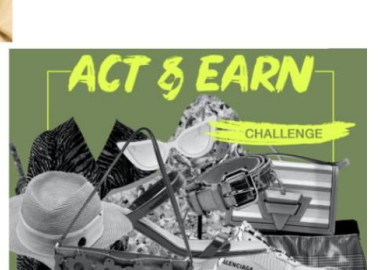

片

11

片

11

11

5

Welcome to the 'Wardrobe Reality Check' Challenge

Vestiaire Collective brings you the 'Wardrobe Reality

Check' challenge. Start making a difference and join the circular fashion movement today.

#### **Global Campaigns**

With a key focus on supply and pricing, these campaigns are targeted to drive engagement and conversion.

Past campaigns include "Sustainability Month" and "Vestiaire Vibes"

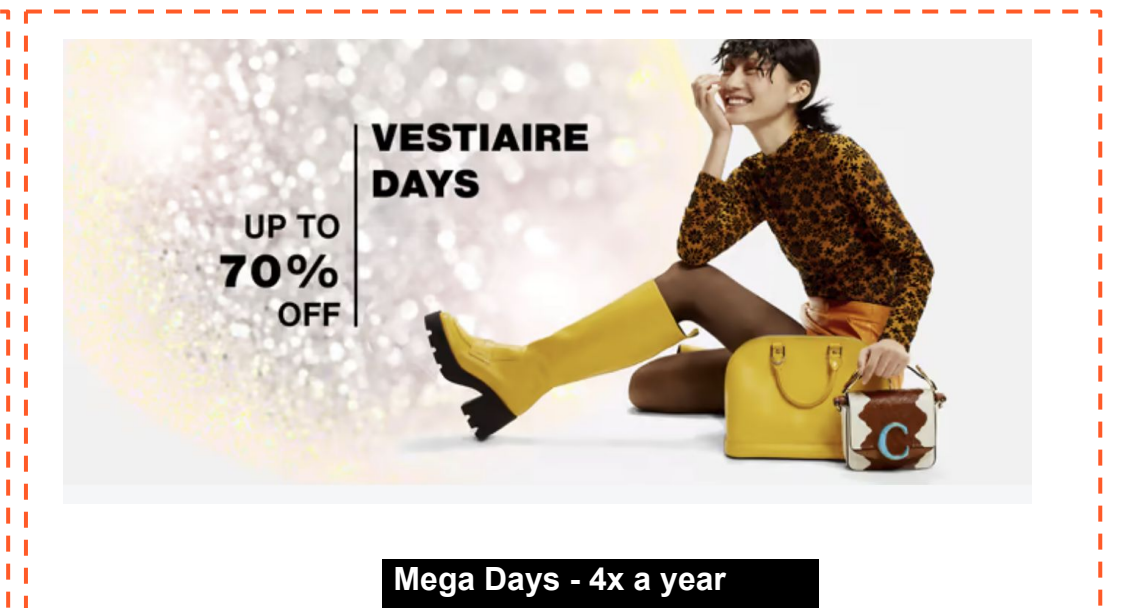

With almost 2x the sales and engagement of a normal day - our Mega Days are the most meaningful campaigns.

Past Maga Days include "Vestiaire Days" and "Vintage Mania"

## after your first sale

After an item sells How do I ship my item? - Packaging

- Shipping Labels

Authentication and Quality Control Overview

- Meet our Authentication Experts -Quality Control - Negotiations

- Quality Control - Final Steps Returns

Payment

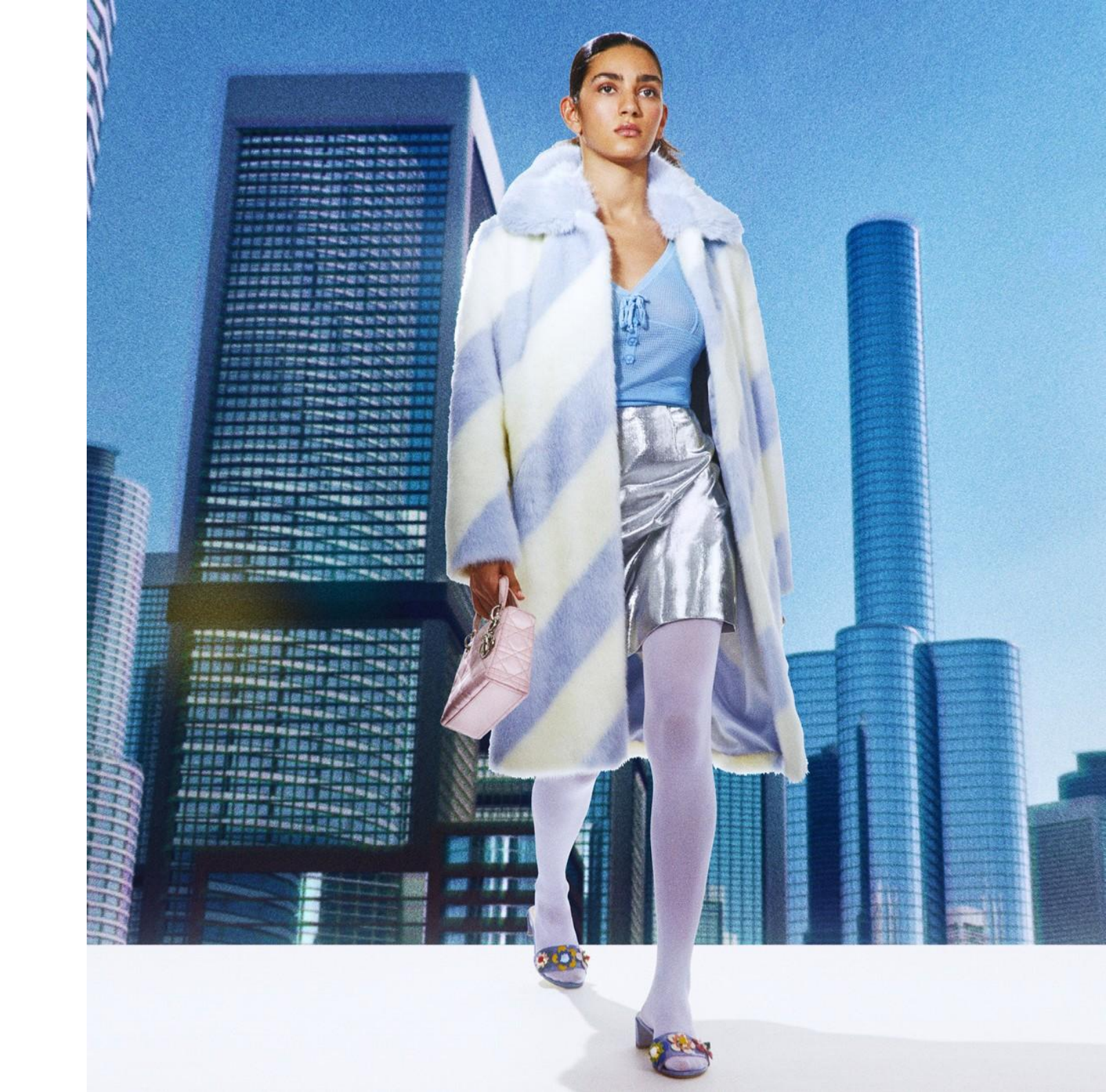

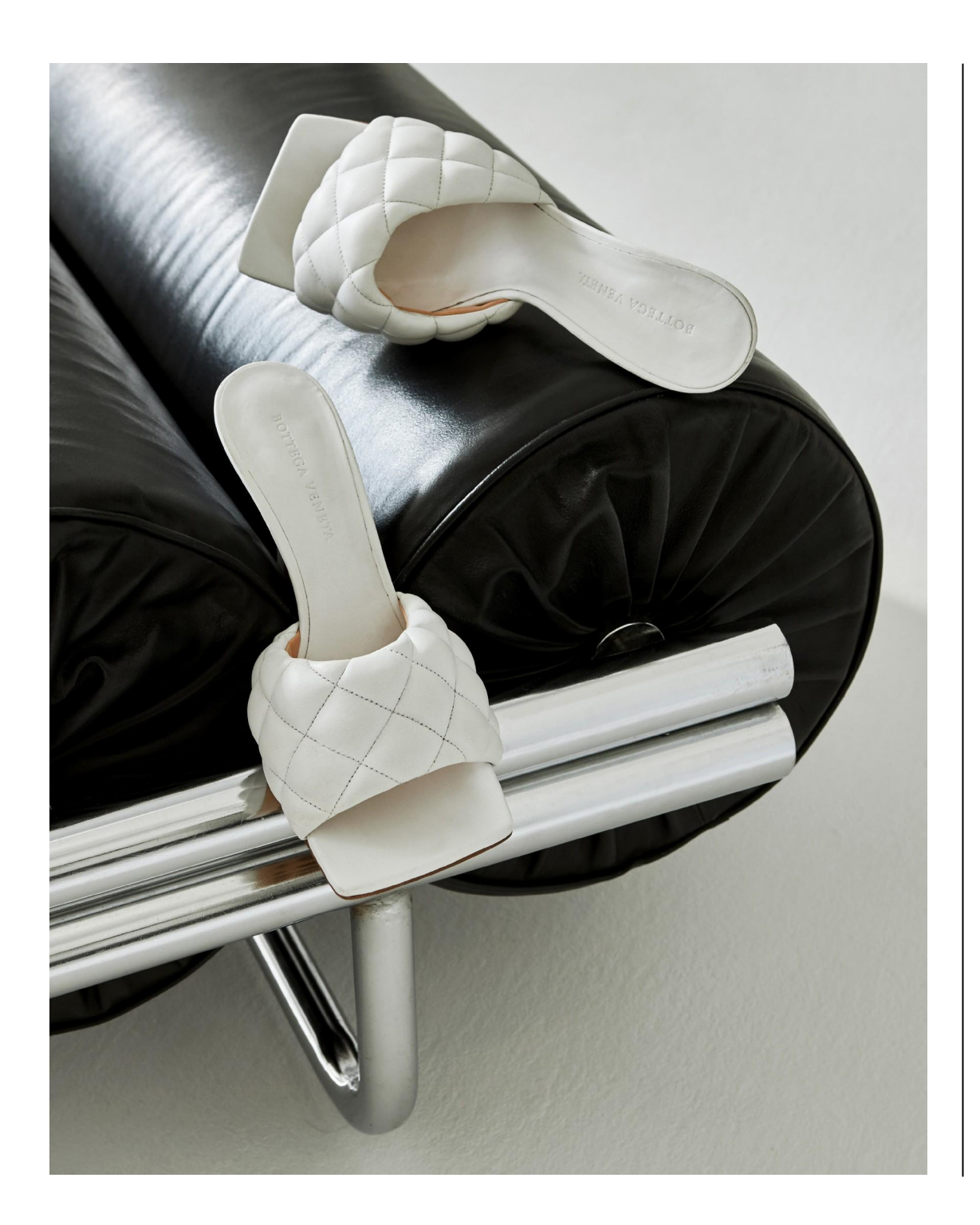

## After your item sells

#### What's next?

Sellers are notified via email and via push notification (in-app) once an item sells. This notification contains the item information, sale price, and shipping label for download.

## Reminder: After the sale of your item has been confirmed, you have 7 days to send the item.

If you do not send the item within 7 days, the sale may be cancelled and the buyer reimbursed for the full purchase amount. The sooner you send your item, the greater your chances of becoming a Trusted or Expert Seller.

## How do I ship my item? Labels

#### How do I print my shipping label?

On the app: "Me", "My items", «Sold items» On the website: "My account", "Orders & sales", "Sold items"

From the item, click on "Download the shipping label".

You'll also find a link for this shipping label in the sale confirmation email we sent to you.

Can't see the label? Check that your billing address is correctly registered in your account details. Otherwise, click here to check if you're located in a country for which we do not provide prepaid shipping labels.

For our sellers in Australia, Canada, Singapore and Switzerland, don't forget to include your pro forma invoice. Download on our website, or contact your Account Manager for more info.

#### Important Shipping Rules:

- Each item must be shipped separately.

- Vestiaire Collective provides prepaid shipping labels for each item sold. We require items are sent with these labels in order to easily identify your product when received at our warehouses.

-We insure and assume responsibility for all items from the time they are received at our warehouse or handed over to the Account Manager or courier, until the item is received by the buyer. All items are insured against theft and accidental damage up to the selling price.

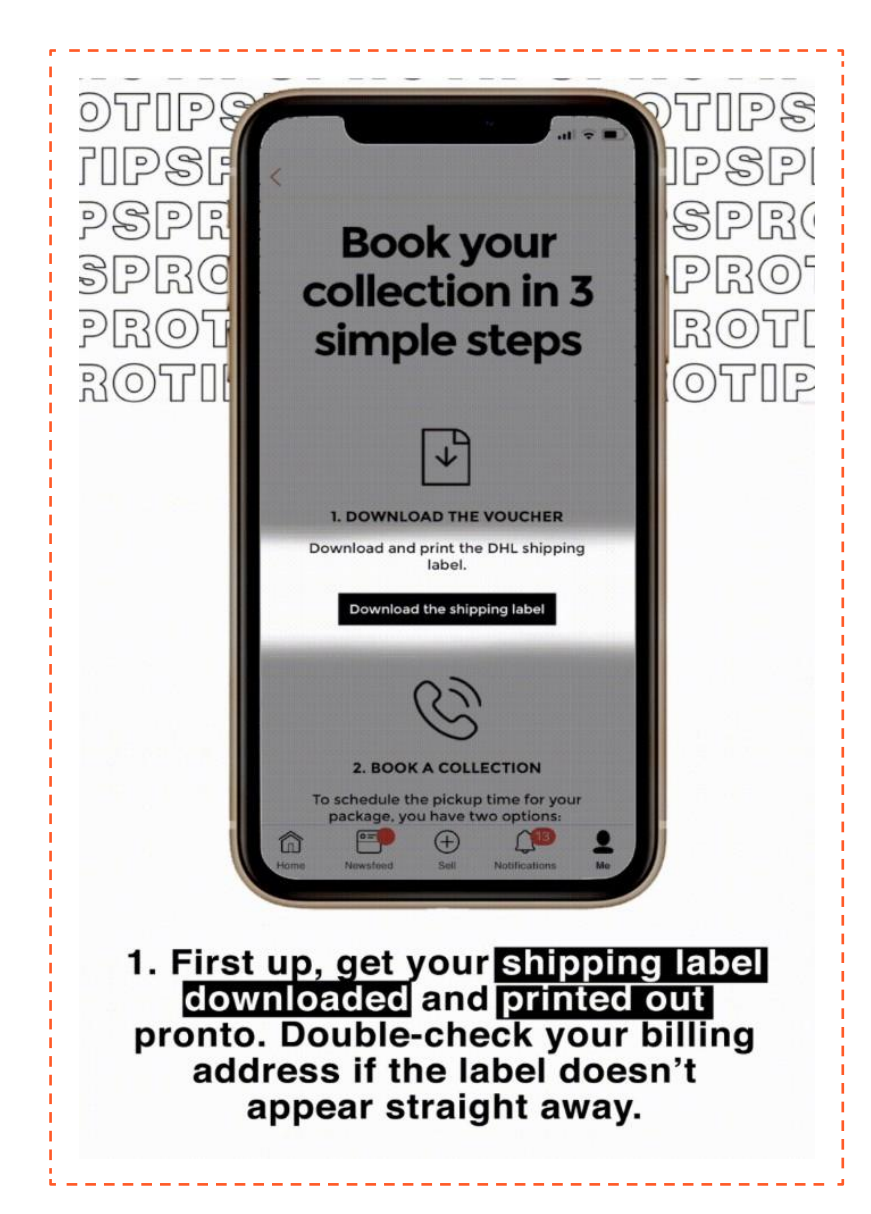

## How do I ship my item? Packaging

#### How do prepare my item for shipping ?

#### Carefully clean your item.

Whether it's a watch, shoes or a canvas bag, we recommend that you clean your item before sending it to us. For clothes, ensure they are washed and ironed, clean the soles of your shoes, and even change the battery of your watch!

You'll avoid the risk of the price being reduced or the item being rejected by our Quality Control team.

#### 2

## Choose suitable packaging for shipping your item.

Choose packaging that fits the size and shape of your item. For example, a shoe box is too big to send glasses and would be way too small to send a winter coat.

#### **3** Pack your item carefully.

Is your item fragile? To avoid any damage, we recommend carefully securing the item inside the packaging.

To do this, you can wrap it in bubble wrap, use air bags or if not available, fill any empty spaces with newspaper. If your item arrives damaged and the packaging is found to be inadequate, we cannot guarantee any compensation.

#### 4

Include all the components stated in your description and ensure they are visible.

If you want to include a dust bag, an authenticity certificate or perhaps a message to your buyer, simply place them in the package.

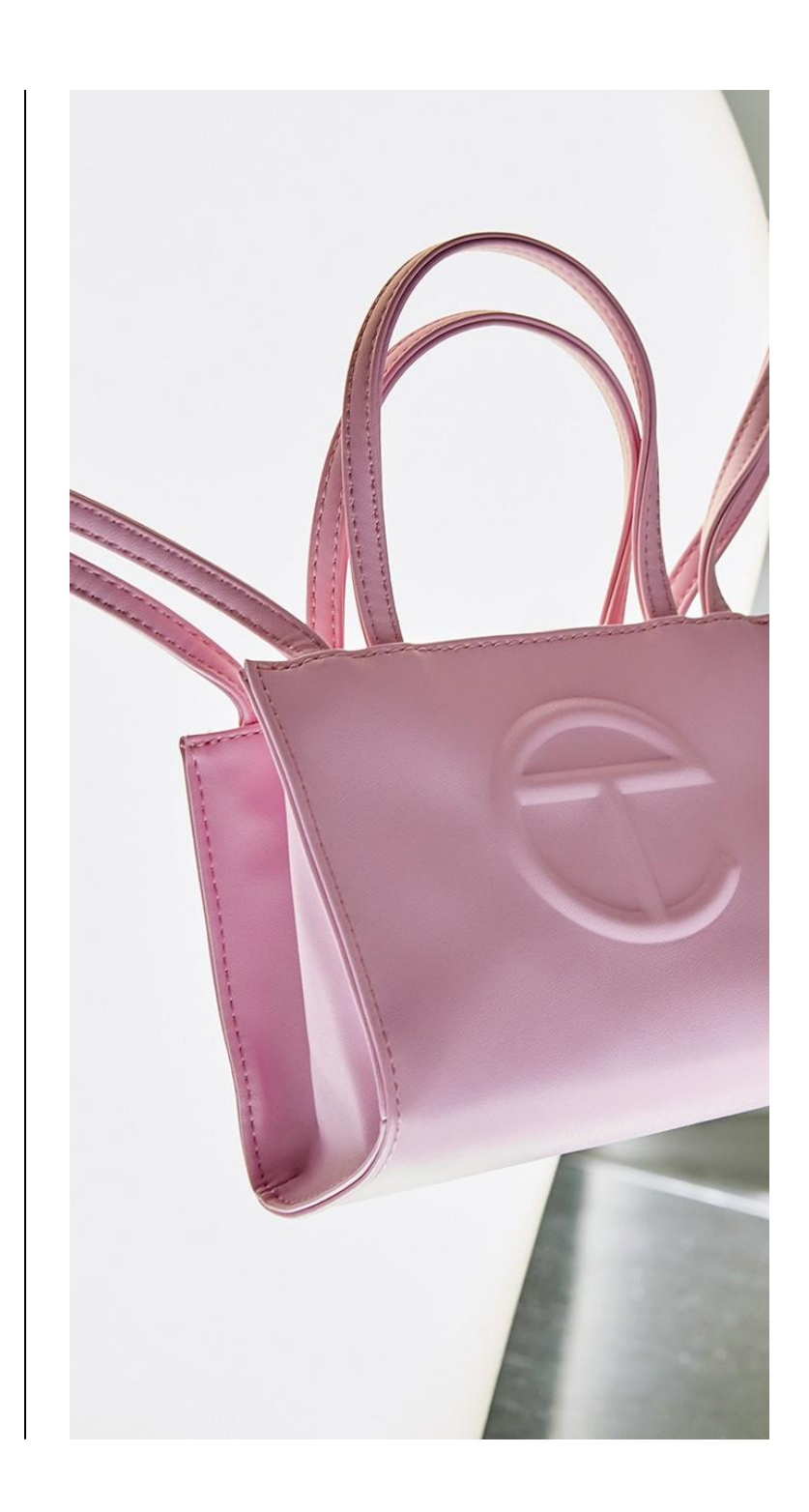

## **Direct Shipping**

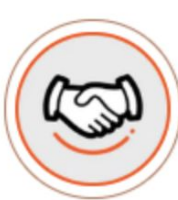

## **Direct Shipping for Professional Sellers**

We are pleased to announce that we now offer Direct Shipping for our Professional sellers! Products that qualify will be eligible for buyers to choose the Direct Shipping option during checkout. Any item under \$500 will automatically qualify for all professional sellers.

## Advantages to Direct Shipping

In addition to providing savings and faster shipping to our buyers, Direct Shipping offers several advantages to our sellers:

- Bypassed QC negotiations: Direct Shipping skips the authentication and control process at Vestiaire Collective's warehouse, resulting in fewer QC negotiations and hold-ups to you.
- Simplified returns: The majority of Direct Shipping customer returns will be shipped directly back to you, streamlining the returns process.
- Faster payment: On average Direct Shipping products reach the buyer on average 3-4 days faster than Standard Shipping, resulting in faster payment to sellers.

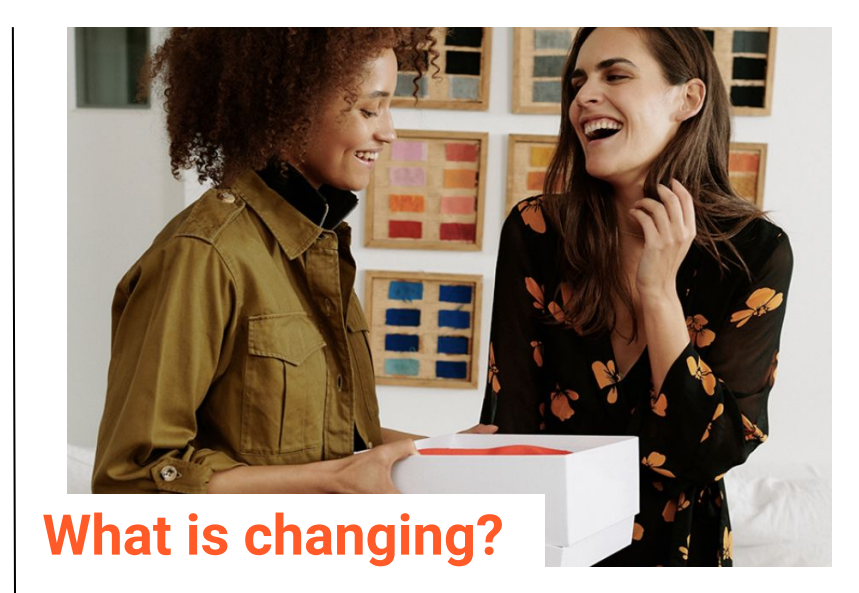

Very little is changing, but please see below the main process changes you should be aware of:

Shipping labels: When a buyer selects Direct Shipping on one of your products, the shipping label sent to you will include the address of the buyer rather than of your local Vestiaire Warehouse.

**Returns:** If a customer chooses to return your item, they will now ship returns directly back to you rather than to their local Vestiaire Warehouse. This process will apply to all returns except those where an Authentication concern has been raised. In this case the item will be routed via our closest warehouse so that we can check the item.

## Authentication and Quality Control Overview

All items on our platform go through an in-person check once sold.

These checks are performed by in-house experts who previously worked in luxury houses and who receive ongoing training.

Our experts check for:

- authenticity
- quality as described

All items that pass these tests are then individually tagged with the name of the inspector prior to being prepared for shipping.

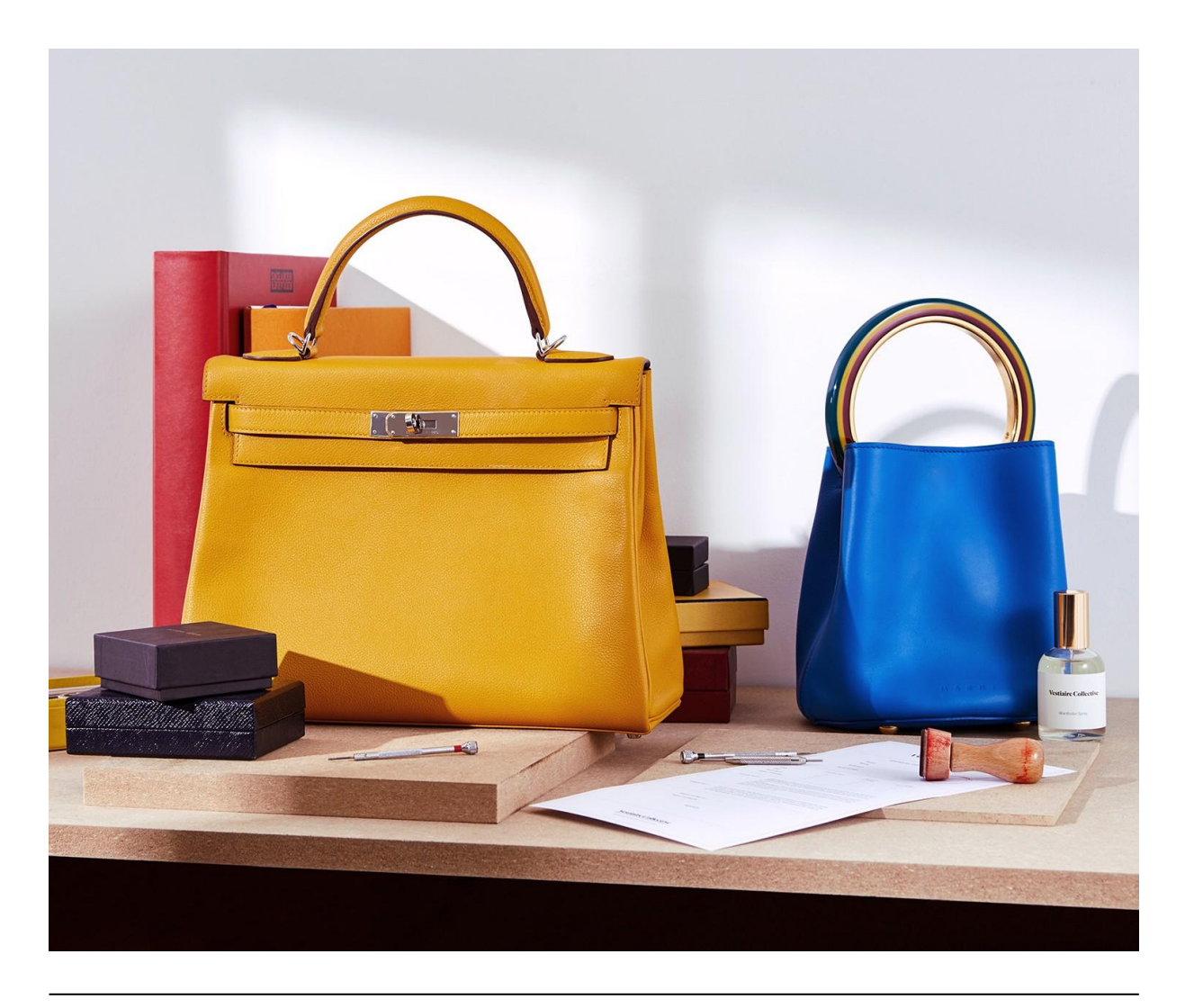

#### Step 1

Our in-house experts check each item in compliance with our rigorous authentication process.

#### Step 2

Another expert from our team checks that the item matches the seller's description.

### Step 3

The item's condition is checked. If a defect is found, a price negotiation will begin.

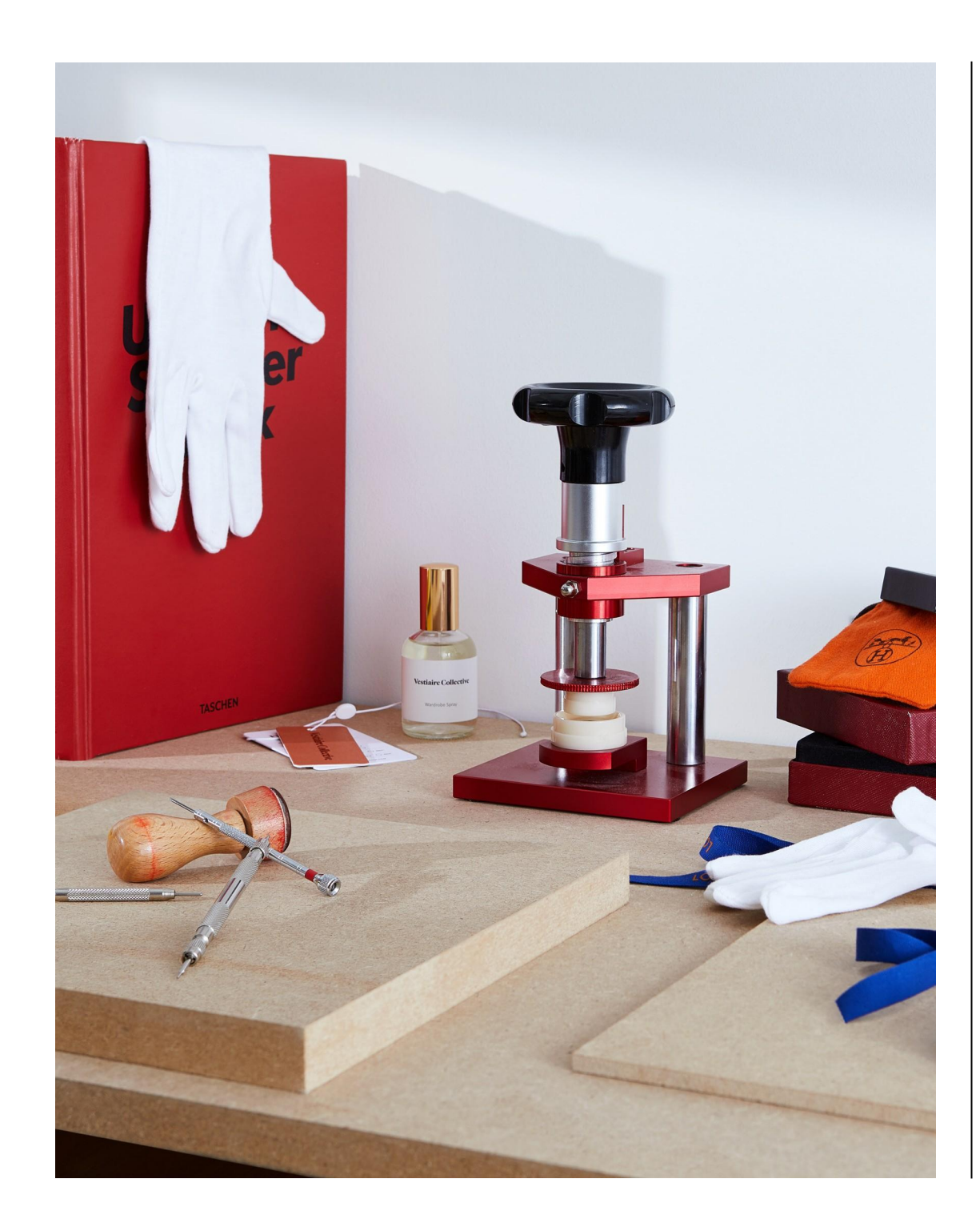

## Expert Tips from our Authentication Experts

#### Who is responsible for authenticating my items?

- -auctioneers -gemologists
- -fashion historians
- -collectors...
- ...but above all, enthusiasts

#### How can I ensure my items are accepted?

Including the following information when depositing your items\* increases the chance that items will be accepted and processed quickly:

- Item receipt
- -Proof of Origin
- -Serial Number and Authenticity Card
- -Original Packaging

\*At this time, only manual depositors are able to submit additional authentication documentation. Sellers integrated with one of our bulk tool solutions should contact their account manager for more information.

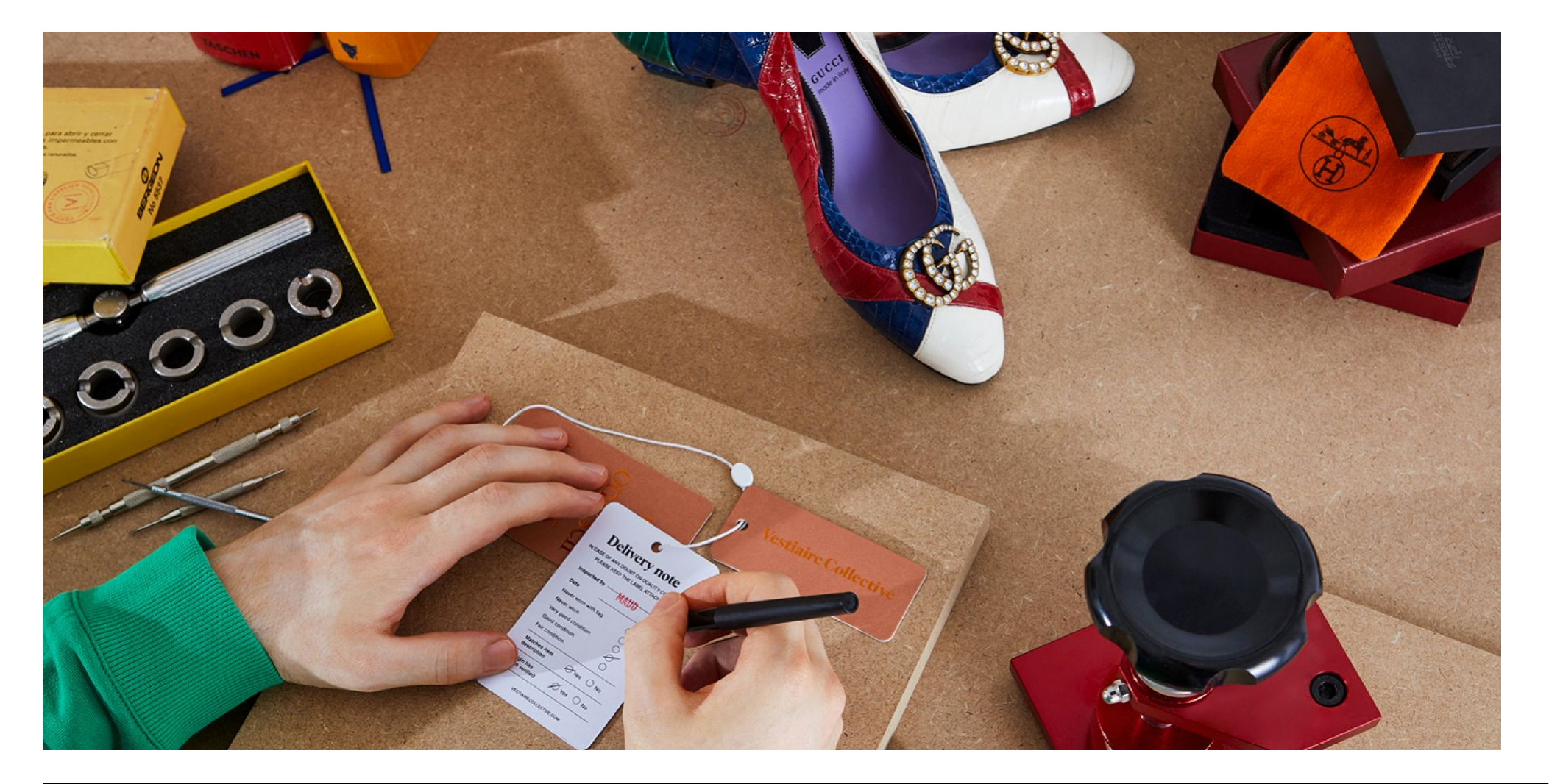

## **Quality Control**

**Final Step** 

#### What happens when my item is accepted?

Once your item has been checked and accepted as genuine by our

quality control team, we'll send it on to your buyer within 48 hours.

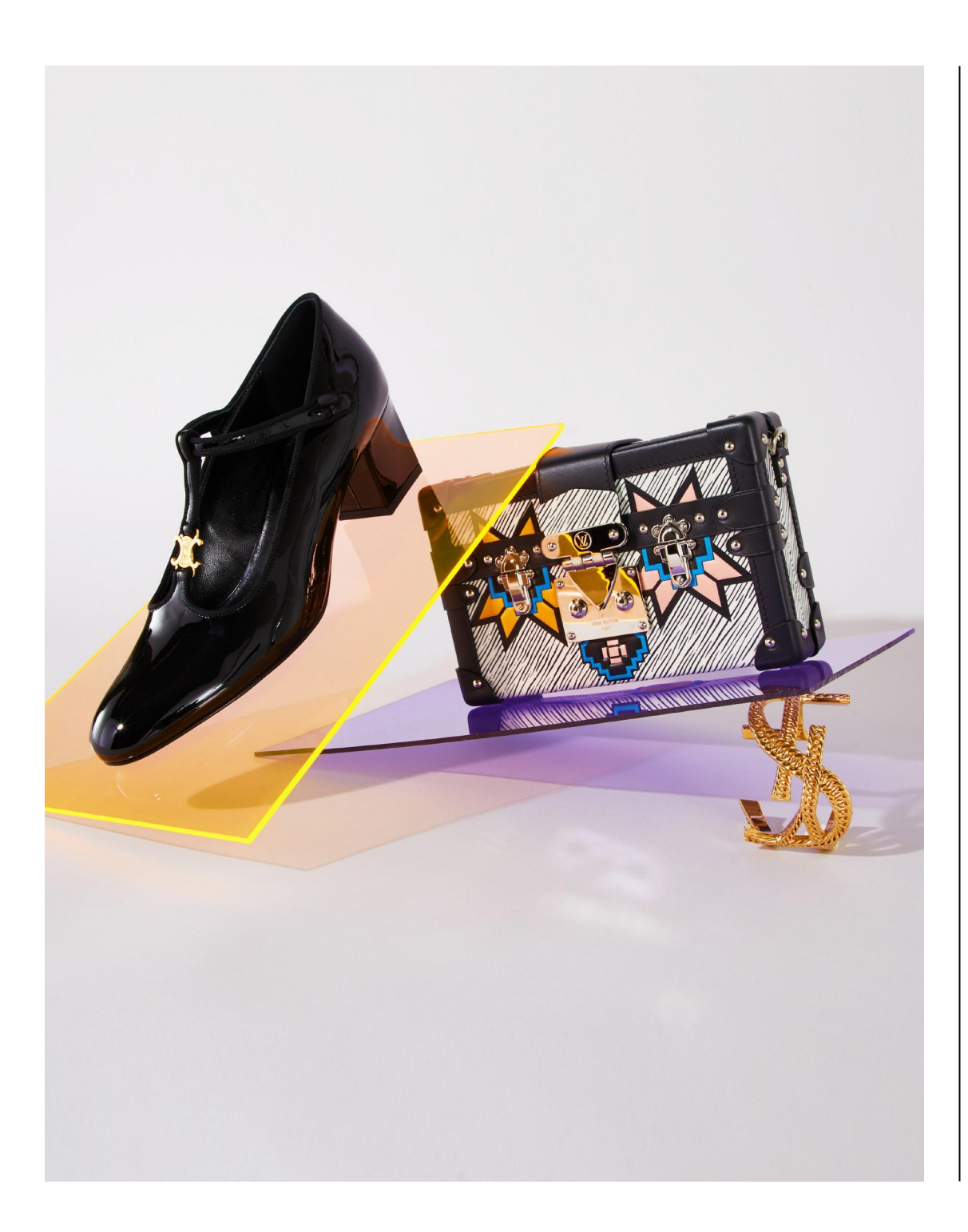

## Returns and Payment

#### Returns

We have a 14-day change of mind return policy.

Should this happen: -We receive and re-check all items to ensure they are in the same condition

-Depending on where the item is returned, we will either send it back to you or keep it in our facilities and help you to resell it. Please contact your Account Manager to arrange.

-You can request to have your items returned to you at any point in the process.

#### Payment

Once they buyer has received the item, payment for successful orders is made the day after the 14-day return period.

To avoid delays in payment, please ensure your account is updated with the correct payment details at all times. All transfers are made via Paypal or wire.

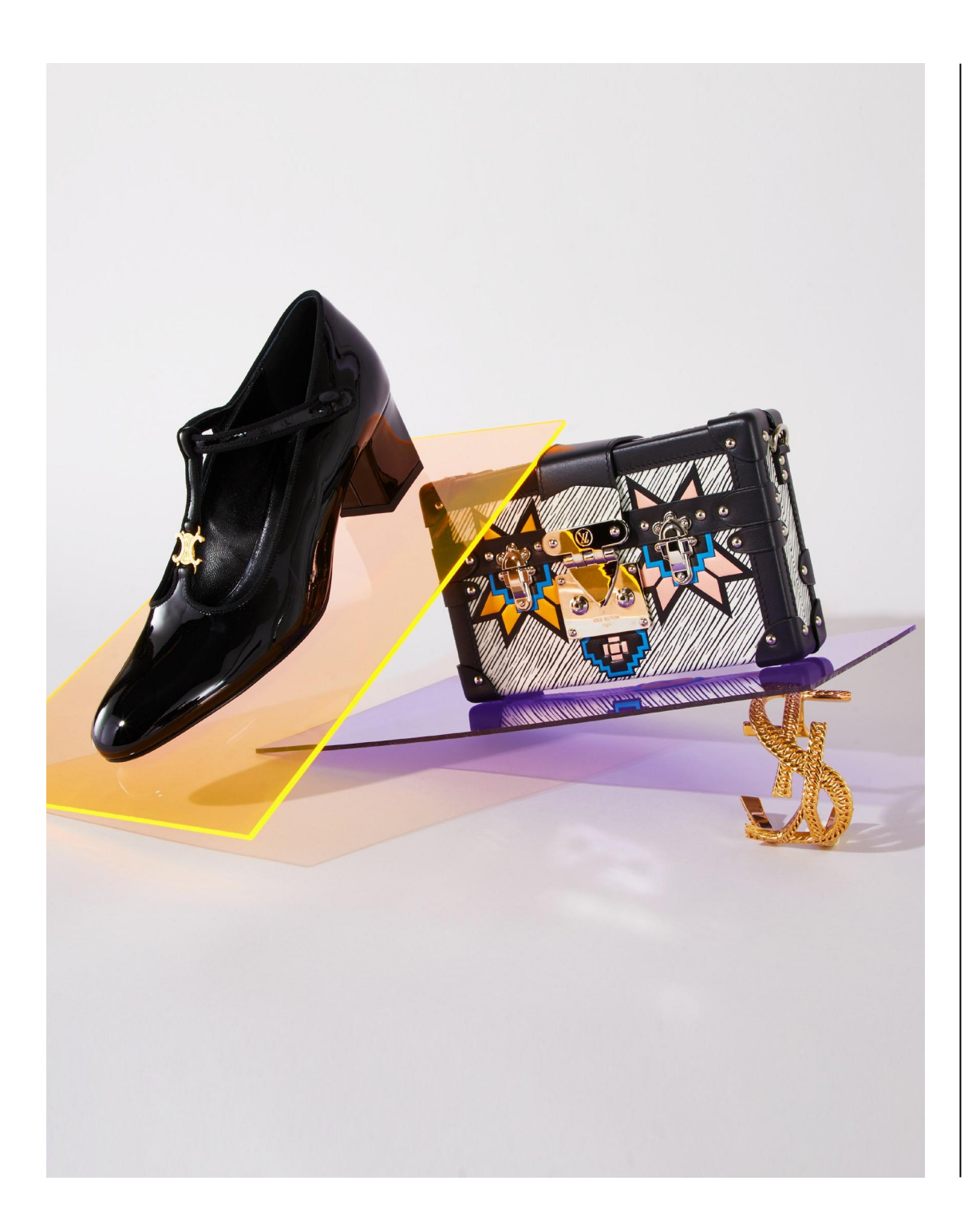

## Whitelisting

#### What is Whitelisting?

As a whitelisted seller, your listings are immediately available online without being first approved by our in-house curation team. This means that items you deposit are listed on average 1 day faster!

#### How do I qualify?

Whitesliting eligibility is reviewed on a monthly basis according to your seller score.

All professional sellers on Vestiaire Collective have an overall Seller Score of between 1 and 5. Don't worry - your Seller Score is only visible to you.

The most important factor in maintaining your whitelisting eligibility is Authentication.

To improve your authentication score:

- Make sure that all your items are authentic and meet the standards of the brand

- Thoroughly authenticate your products before listing them

- Remove any items from your catalogue about which you have any doubt

#### How do I know if my listings are whitelisted?

Whitelisting eligibility is reviewed every 30 days. Qualified sellers receive an automatic message letting them know when they are enrolled.

Since seller score and whitelisting eligibility changes every 30 days, whitelisted sellers must keep their score up to remain in the program

## 10 Golden Rules for Professional Sellers

#### 1. Be Brand Savvy

Some brands never go out of style. On Vestiaire; Hermès and Louis Vuitton are forever popular, so will always sell for a good price, no matter what the season. Some brands however may be hot property for a season or 2, so it's good to buy and then resell them quickly, as you may be able to make 100% of your money back... It's about knowing what's hot and following demand

#### 2. Use Social Media to your advantage

Instagram is a great way to keep an eye out for brands of the moment and micro-trends. Use you handle in stories to promote you shop and listings.

#### 3. Think seasonal

If you want to sell your pieces quickly, make sure to sell them at the right time.

#### 4. Presentation is everything

Fact : the better your pictures are, the faster your items sell! Always make sure to photograph your clothes at the right angle and in the best light possible. Photograph all of the little details and flaws, and why not include a picture of the item on; it will help sellers get a better feel for how the piece hangs.

#### 5. Be transparent

When describing your item, it can be tempting to omit small imperfections in a bid to sell your piece faster. Don't fall into this trap though, it's always better to be honest about imperfections to avoid stalling the process at a later stage.

All sold items are checked by our team for quality and authenticity. Any unmentioned imperfections will be noted and called out. Depending on the discrepancy, we'll either offer the buyer a lower price or cancel the sale altogether. Honesty really is the best policy!

#### 6. Price wisely

It's all about balance. You want to get the most money for your item possible, but at the same time, you also want to ensure it sells. Check out similar items on Vestiaire before listing your piece and make a note of those that have sold and those that haven't. This will help you to gauge an appropriate price for your specific item.

#### 7. Be Active

Deposit items as regularly as possible - but don't stop there! Once your item's online, make sure you stay responsive. Answer any questions you receive from potential buyers and be open to offers should you get any. The more you engage, the higher the chance of your item being seen by the community, so the more chance it will sell!

#### 8. Stay Current

Managing your current listings is as important and depositing them. If you are a manual depositor, remove items that are not longer available from the platform immediately to avoid canceled sales.

#### 9. Manage Markdowns

Who doesn't love a good sale? Regularly marking down your inventory is a great way to increase visibility of your products. Visibility in our catalogue is now based on price: meaning the more attractive the price, the more your item will be highlighted in our catalogue.

#### 10. Use the App

If you haven't done so yet, it's worth downloading our App for easy, hassle-free selling. List your items in minutes, easily track the interest in your pieces and engage with potential buyers whilst on the go. Download today to become a selling pro this season!